| #  | Practical Rasch Measurement - Further Topics : www.winsteps.com<br>Mike Linacre, instructor - July 2011                                                                                                    |                                                                                                    |                                                                                                    |
|----|----------------------------------------------------------------------------------------------------|----------------------------------------------------------------------------------------------------|----------------------------------------------------------------------------------------------------|
| 1. | <ul> <li>Tutorial 2. Polytomous analysis: 7</li> <li>Importing data from SPSS, 5</li> <li>Rescoring data</li> <li>Polytomous models</li> <li>Polytomous estimation</li> <li>Average measures and categ</li> <li>If you don't know the meaning of a</li> </ul>                                                                                                    | This is the most difficult<br>SAS, Stata, Excel<br>ory thresholds<br>word, then please look a       | week, but it is very practical!<br>t the "Glossary" Lesson.                                                                                                    |
| 2. | A. Data from SPS                                                                                                    | SS (.sav, not .spv) (SAS                                                                            | , Stata, Excel, and more)                                                                                                    |
| 3. | We are going to perform an explorat<br>"National Science Foundation Surv<br>Understanding of Science and Techn<br>We will extract the actual, real data<br>file. No faking here! This will be an                                                                                                    | tory analysis of the<br>eys of Public<br>nology, 1979-2001"<br>from the original SPSS<br>adventure! | Image: Section of Section of Sectio      |
| 4. | Launch Winsteps                                                                                                    |                                                                                                    | Winsteps<br>time-limited                                                                                                    |
| 5. | On the Winsteps menu bar,<br>Click on "Excel/RSSST"<br>Click on "SPSS"                                                                                                    | Plots Excel/RSSST                                                                                   | Select data to be converted to Winsteps formatXExcelRSASSPSSSTATAText-TabExitHelp                                                                                                    |
| 6. | If you see this error message,<br>Browse to "c:\Winsteps"<br>Rename "spssio32.hld" to "<br>then try again                                                                                                    | spssio32.dll"                                                                                       | Run-time error '53':<br>File not found: spssio32.dll                                                                                                    |
| 7. | "SPSS Processing for Winsteps" with<br><b>SAS, Stata and Excel</b> follow this sate<br>Please try this with your own data. A<br>problems? - Winsteps Help<br>Click on "Select SPSS file"<br>"Read SPSS dataset file" displays<br>The SPSS dataset files have suffix .s.<br>display for you, see Lesson 1 Append<br>Double-click on further folder<br>Double-click on nsf.sav | ndow displays.<br>me procedure.<br>Any questions or<br>av (If suffixes don't<br>dix 2.)             | Processing for Winsteps     Image: Constraint Constraint Const |

| 8.  | Your "SPSS" window should now display:                                                                                                    | Select SPSS Processing for Winsteps Edt Select SPSS Construct Control Bio Laurch Digitary SPSS File to Helm 1550 Process / End                                                                                                    |
|-----|----------------------------------------------------------------------------------------------------|----------------------------------------------------------------------------------------------------|
|     | Summary details of the SPSS file display (in the blue box).<br>There are 21,965 cases (persons).                                                                                                    | the Wintepsile d Damim Writeps Wintepsile To-sponded the second and an<br>SPSS File: C:\Winsteps-time-limited\examples\further\nsf.sav<br>File Label: NSF Surveys of Public Understanding of Science and Technology<br>Number of SPSS Scaes: 21965<br>Number of SPSS Scaes: 21965<br>Number of SPSS Scaes: 1964                                                                                                    |
|     | The list of SPSS variables displays (in the red box).<br>This SPSS data file contains 154 of the original 278<br>National-Science-Foundation Survey variables.                                                                                                    | .; Choose the variables listed below under "Other Variables" that you want to<br>; Copy-and-paste those variables under "Person Label Variables" in the order<br>; There will be one space between the variables in the person labels.<br>; Choose the variables listed below under "Other Variables" that you want to !<br>; Copy-and-paste those variables under "Item Response Variables" in the order<br>; Numeric item variables are truncated to integers.<br>; The same variables can be placed in both sections and in any order.<br>; Constant values may be included in the "Person" and "Item" variable lists w<br>; Click on "Construct Winsteps file" when completed<br>! Item Response Variables. (Do not delete this line - item variables on left-                                                                                                    |
|     | There are 213 variables. Some are demographic, such as "YEAR", the year the survey was conducted.                                                                                                    | <pre>! Person Label Variables. (Do not delete this line - person variables on left<br/>! Other Variables (ignored)<br/>!Variable Format Label<br/>CASENUM : F8.0 CASE IDENTFICATION NUMBER<br/>YEAR ; F8.0 CASE IDENTFICATION NUMBER<br/>YEAR ; F8.0 RESPONDENT GENDER<br/>GENDER ; F8.0 RESPONDENT GENDER</pre>                                                                                                    |
|     | Most are survey items, such as<br>"INTSCI", respondent's interest in scientific discoveries.                                                                                                    | AGESCAT ; PS.0 PERFONDENT AGE 5 CATEGORIES<br>DEGLEV ; PS.0 FORD DEGREE LEVELS<br>RACE ; PS.0 RESPONDENT SELF-ID RACE<br>WT ; PS.0 RESPONDENT SELF-ID RACE<br>UNDSOFT ; PS.0 UNDERSTAND COMP SOFTWARE TERMNET IN 97-99<br>UNDSOFT ; PS.0 UNDERSTAND COMP SOFTWARE TERMNET IN 97-99<br>WORKOBE ; PS.0 CONFUTERS & AUTOMATION CREATE MORE JOBS<br>WORKOBE ; PS.0 INTEREST - NEW INTERESTING WITH SCI & TECH<br>INTECH ; PS.0 INTEREST - NEW INVENTIONS & TECHNOLOGIES                                                                                                    |
| 9.  | Let's select some demographic variables to become the<br>Winsteps person labels.<br>Cut-and-paste from "! Other Variables"<br>CASENUM ; F8.0 CASE IDENTIFICATION NUMBER<br>YEAR ; F8.0 STUDY YEAR<br>GENDER ; F8.0 RESPONDENT GENDER<br>AGE5CAT ; F8.0 RESPONDENT AGE 5 CATEGORIES<br>DEGLEV4 ; F8.0 FOUR DEGREE LEVELS<br>RACE ; F8.0 RESPONDENT SELF-ID RACE<br>Paste under "! Person Label Variables" | <pre>! Item Response Variables. (Do not delete this line<br/>! Person Label Variables. (Do not delete this line<br/>CASENUM ; F8.0 CASE IDENTIFICATION NUMBER<br/>YEAR ; F8.0 STUDY YEAR<br/>GENDER ; F8.0 RESPONDENT GENDER<br/>AGE5CAT ; F8.0 RESPONDENT AGE 5 CATEGORIES<br/>DEGLEV4 ; F8.0 FOUR DEGREE LEVELS<br/>RACE ; K8.0 RESPONDENT SELF-ID RACE<br/>! Other Variables (ignored)<br/>;Variable Format Label<br/>CASENUM ; F8.0 STUDY YEAR<br/>GENDER ; F8.0 STUDY YEAR<br/>GENDER ; F8.0 STUDY YEAR<br/>GENDER ; F8.0 RESPONDENT GENDER<br/>AGE5CAT ; F8.0 RESPONDENT AGE 5 CATEGORIES<br/>DEGLEV4 ; F8.0 RESPONDENT AGE 5 CATEGORIES<br/>DEGLEV4 ; F8.0 RESPONDENT SELF-ID RACE<br/>WT ; F8.0 RESPONDENT SELF-ID RACE</pre>                                                                                                    |
| 10. | Let's select some item response variables:<br>Copy-and-paste 6 "INTEREST" variables and 6<br>"INFORMED" variables from "! Other Variables"<br>Paste under "! Item Response Variables"                                                                                                    | <pre>I teen Response Variables. (Do not delete this line - 1000 i term / fe0 intremest - new inventions &amp; technologies i feo intremest - new inventions &amp; technologies i feo intremest - new inventions &amp; technologies i feo intremest - space tech other interiment i feo intremest - space tech other interiment i feo intremest - space tech other interiment i feo intremest - space tech other interiment i feo intremest - space tech other interiment i feo intremest - space tech other interiment i feo intremest - space tech other interiment i feo interiment i feo intremest - space tech other interiment i feo interiment i feo interiment i</pre> |
| 11. | Now we will extract the SPSS data into a Winsteps Control<br>and data file:<br>Click on "Construct Winsteps file"                                                                                                    | SPSS Processing for Winsteps<br>Edit<br>Select SPSS Construct Control file<br>Winsteps file & Data file<br>; SPSS Eile: C:\Winsteps-time<br>; File Label: NSF Surveys of<br>; Number of SPSS Cases: 2                                                                                                    |
| 12. | Save the new Winsteps Control and Data file.<br>I am calling mine: "interest.txt" in folder "examples"                                                                                                    | With Wonkerse control and data file:     ? >       Save in     Image: Same in the same is the same is the                                                                            |

| 13. | The bottom of the SPSS window shows the stages of constructing the Winsteps file.                                                                                                    | <pre>BCane number : Derson entry number<br/>Scanning the data: C:\Winsteps-time-limited\examples\further\nsf.sav<br/>&gt;====================================</pre>                                                                                                    |
|-----|----------------------------------------------------------------------------------------------------|----------------------------------------------------------------------------------------------------|
| 14. | The Winsteps file displays in NotePad.<br>You can see that it has the familiar format:<br>Winsteps control variables at the top<br>&END<br>Item labels<br>END NAMES<br>Data                                                                 | Interestit         Note: Note: Not |
| 15. | Scroll down to the bottom of the NotePad file.<br>You can see that it is a long file, which we need to edit.<br>So it will be easier, and less error-prone, if we split the<br>Winsteps control variables and the data into separate files. | Image: Second constraint         Image: Second constraint         Image:                                                                                                    |
| 16. | Close the NotePad window                                                                                                    |                                                                                                    |
| 17. | In the SPSS window,<br>click on "Control file & Data file"                                                                                                    | SPSS Processing for Winsteps<br>Edit<br>Select SPSS<br>file<br>Construct<br>Winsteps file<br>SPSS File: Cr Winsteps-time<br>File Label: NSF Surveys of                                                                                                    |
| 18. | First, the file for the control variables:<br>"Write Winsteps control file:" box<br>Click on "interest.txt"<br>Click on "Save"<br>Replace?<br>Click on "Save"                                                                               |                                                                                                    |
| 19. | Then the file for the data:<br>"Write Winsteps data file:"<br>File name: "interest-data.txt"<br>Save                                                                                                    | Wite Winsteps data file:     Image: Complex state       Savin:     examples     Image: Complex state       Wite Wasteps data file:     image: Complex state     Image: Complex state       Wite Wasteps data file:     image: Complex state     Image: Complex state       Wite Wasteps data file:     image: Complex state     Image: Complex state       Wite Wasteps data file:     image: Complex state     Image: Complex state       Wite Wasteps data file:     image: Complex state     Image: Complex state       Wite Wasteps data file:     image: Complex state     Image: Complex state       Wite Wasteps data file:     image: Complex state     Image: Complex state       Wite Wasteps data file:     image: Complex state     Image: Complex state       Wite Wasteps data file:     image: Complex state     Image: Complex state       Wy Computer     image: Complex state     image: Complex state       Wy Computer     image: Complex state     image: Complex state       Wy Nework:     image: Complex state     image: Complex state       Wy Nework:     File game:     image: Complex state       Save as type:     Text Files ("tot)     image: Complex state                                                                                                    |

| 20. | The control file displays in NotePad:<br>It includes the DATA= variable for the data file<br>Remove the ; before <b>ISGROUPS=0</b>                                                                                                    | <pre>interest.txt - Notepad<br/>Ele Edit Format View Help<br/>&amp;INST<br/>Title= "c:\winsteps-time-limited\examples\further\nsf.sav"<br/>: sPSs file created or last modified: 8/17/2008 4:11:58 PM<br/>: SPSs file created or last modified: 8/17/2008 4:11:58 PM<br/>: SPSs cases processed = 21965<br/>Data = "c:\winsteps-time-limited\examples\interest-data.txt"<br/>root = 'c:\winsteps-time-limited\examples\interest-data.txt"<br/>root = 't.winsteps-time-limited\examples\interest-data.txt"<br/>NAMEL = 14 : Starting column for person label in data record</pre> |
|-----|----------------------------------------------------------------------------------------------------|----------------------------------------------------------------------------------------------------|
| 21. | Let's see what happens when Winsteps gets to work on<br>this!<br>In the Winsteps SPSS window,<br>click on "Launch Winsteps"<br><i>This is exciting! I wonder what will happen</i>                                                                                                    | SPSS Processing for Winsteps<br>Edit<br>Select SPSS<br>file<br>ENRGTOP ; F8.0 ENERGY TOPIC<br>DFNSTOP ; F8.0 DEFENSE TOPIC<br>MEDTOP ; F8.0 MEDICAL TOPIC<br>EDUCTOP ; F8.0 EDUCATION TOPIC                                                                                                    |
| 22. | Winsteps launches:<br>"Report output file name"<br>Press Enter<br>"Extra specifications<br>Press Enter<br>Winsteps starts processing                                                                                                    | <pre>/// interest.bxt File Edit Diagnosis Output Tables Output Files Batch Help Specification Plots WINSTEPS Uersion 3.65.1 Aug 13 8:24 2008 WINSTEPS expires on 11/1/2008 Current Directory: C:\Winsteps-time-limited\examples\ Name of control file: C:\Winsteps-time-limited\examples\interest.txt Report output file name (or press Enter for temporary fi Extra specifications (if any). Press Enter to analyze):</pre>                                                                                                    |
| 23. | The first data record is shown. It looks somewhat unusual:<br><b>3's and 9's</b> , but $^{I}$ and $^{N}$ tell us that they are the item<br>responses. $^{P}$ tells us where the person label starts.<br>There is a line of "" = 21 "."<br>Each "." means 1,000 cases is being processed. And, as<br>expected, there are 21,965 person records. | Reading Control Variables<br>Input in process:<br>Input Data Record:<br>333939333939 1 1979 1 5 1 9<br>ÎI N^P<br>                                                                                                    |
| 24. | The <b>Convergence Table</b> also has some curious features:<br>21965 persons, good! 12 items - yes, we selected 12 items.<br>108 CATS (rating scale CATegorieS). For dichotomous<br>data we saw only 2 CATS. These data are polytomous.<br>PROX iterations give us initial estimates for the JMLE<br>estimation.                              | CONVERGENCE TABLE           -Control: \examples\interest.txt         Output: \examples\ZOU276WS.TXT             PROX         ACTIVE COUNT         EXTREME 5 RANGE         MAX LOGIT CHANGE               ITERATION         PERSONS ITEMS         CATS         PERSONS ITEMS         MEASURES         STRUCTURE            >===================================                                                                                                    |
| 25. | Then 21965 reduces to 21896. Winsteps has discovered that<br>not provide useful information for comparing item difficultie<br>108 categories reduces to 105 categories. 3 extreme categoric<br>contained no observations and so were dropped from the anal                                                                                     | 69 persons had extreme scores. They do<br>es, but they will be included in the reports.<br>es (top or bottom rating-scale-categories)<br>llysis.                                                                                                    |

| 26. | This dataset contains surveys collected over 22 years.<br><i>Green box:</i> "Checking connectivity" confirms that the<br>dataset is one cohesive unit.<br>If every person responds to every item on your test. Then<br>"connectivity" is always perfect. The data are one unit.<br>But our data may be from a computer-adaptive test, or it<br>may be several datasets from different tests combined into<br>one analysis. Every person did not respond to every item.<br>Now we need to check that there is overlap between the<br>persons and the items. If there is overlap, then all the<br>measures can be compared, so that there is "one cohesive<br>unit".<br>But perhaps all the boys responded to items 1-10, and all<br>the girls responded to items 11-20, but there is no overlap.<br>Then the "boys" analysis is a separate unit from the "girls"<br>analysis. Winsteps will warn us when this "disconnection"<br>has happened. When this happens, the measures for the<br>boys cannot be compared to the measures for the girls, and<br>the difficulties of items 1-10 cannot be compared to the<br>difficulties for items 11-20.<br><i>Red box:</i> The JMLE estimation process converges (stops) will<br>to see in the output, less than .005 logits. This is much more<br>explorations.<br><i>If your computer is slow, then press Ctrl+F to stop the estimastage. Your results will be almost the same as mine.</i> | Checking connectivity<br>Control: \examples\interest.txt Output: \examples\Z0U276WS.TXT<br>JMLE MAX SCORE MAX LOGIT LEAST CONVERSED CATEGORY STRUCTURE<br>ITERATION RESIDUAL* CHANGE PERSON ITEM CAT RESIDUAL CHANGE<br>1 12166.25 .7484 6107 4* 0 -4393.23 -1.5016<br>                                                                                                    |
|-----|----------------------------------------------------------------------------------------------------|----------------------------------------------------------------------------------------------------|
| 28. | <i>Blue box:</i> Do you remember the "standardized residuals" in assumption of JMLE estimation is that these are sampled fro " $N(0,1)$ " looks strange to you, then please refer to Lesson 1 reasonable values, very close to $(0,1)$                                                                                                    | the spreadsheet at the end of Lesson 1? An<br>om a unit-normal distribution, $N(0,1) - if$<br><i>Appendix 7.</i> We have $(0, 1.02) -$                                                                                                    |
| 29. | Beneath the Convergence Table, summary statistics for<br>this analysis are shown.<br><i>Red box:</i> The person "separation" is 2, corresponding to a<br>person "test" reliability (like Cronbach Alpha, KR-20) of<br>0.8. This indicates that this test can distinguish between<br>high and low performers (2 performance levels) in the<br>sample.<br><i>Blue box:</i> The item separation is 91 (huge), with reliability<br>1.00 (perfect). With this large person sample, the item<br>difficulties are estimated exceedingly precisely.                                                                                                    | C:\Winsteps-time-limited\examples\nsf.sau<br>PERSONS 21965 INPUT 21965 MEASURED INFIT OUTFIT  <br>SCORE COUNT MEASURE ERROR IMNSQ ZSTD <br>MEAN 30.6 12.0 -1.31 .35 .653 .92 .0 <br>S.D. 14.1 .0 .89 18 .54 8 87 .9 <br>REAL RMSE .40 ADJ.SD .80 SEPARATION 2.01 PERSON RELIABILITY .80<br>I<br>ITEMS 12 INPUT 12 MEASURED INFIT OUTFIT  <br>MEAN 55933.9 21965.0 .00 .01 .82 -2.3 1.05 3.6 <br>S.D. 17999.0 .0 .80 .00 .33 8.0 .22 6.3 <br>REAL RMSE .01 ADJ.SD .80 SEPARATION 90.80 ITEM RELIABILITY 1.00 |
| 30. | If the person separation and reliability are too low:<br>1. Increase the test length, the number of items in the test.<br>2. Increase the ability range of the sample being tested.<br>3. Increase the number of response categories per item.                                                                                                    | <ul><li>If item separation and item reliability are too low:</li><li>1. Increase the person sample-size. <i>Test more people!</i></li></ul>                                                                                                    |
| 31. | . <i>For more about "Separation" and "Reliability", see</i> Appendix 1. Reliability and Separation Statistics.                                                                                                    |                                                                                                    |

| 32. | <b>B. Diagnosis Menu A. Item Polarity</b>                                                                                                    |                                                                                                    |  |
|-----|----------------------------------------------------------------------------------------------------|----------------------------------------------------------------------------------------------------|--|
| 33. | <i>Oh, no! Not again Yes, every time</i><br>If the items do are not all pointing in the same direction,<br>then the latent trait is not going anywhere.<br>Winsteps Analysis Window<br>Winsteps menu bar<br>Click on "Diagnosis"<br>Click on "A. Item Polarity"                                                                                                    | interest.txt         File       Edit       Diagnosis       Output Table         -Control       A. Item Polarity         I       PI       B. Empirical Item-Category         I TERI       C. Category Function                                                                                                    |  |
| 34. | Table 26.1 gives us valuable insights into the data.<br><i>Green box:</i> the sample size is so large, that the reported<br>measure standard errors are effectively zero (extremely<br>high precision). This is like measuring your own weight to<br>the nearest gram. It is true as an instantaneous weight, but<br>for practical purposes, we know that the measure will<br>rarely be exactly this value again.                                                                                                    | ENTRY         TOTAL         MODEL         INFLT         OUTLIT         PT-MEASURE         EXACT MATCH           3         36243         21965         .73         .01         1.27         9.9         1.44         9.9         .26         .44         47.1         53.5        01         INTE           9         41750         21965         .73         .01         1.27         9.9         1.44         9.9         .28         .47         48.4         52.8        01         INTE           1         3652         21965         .100         .01         1.05         .01         .28         .47         48.4         52.8        01         INTE           2         37764         21965         .56         .01         1.09         4.31         1.39         9.42         4.65         4.65         9.59         9.01         .01         INTE           7         47628         21965         .60         .01         1.09         .93         1.03         1.48         50.13         31.2         .01         INTE           1         51.21         9.9         9.42         4.66         6.62         4.7         .01         INTE |  |
| 35. | <ul> <li>Orange boxes: For more about ZSTD, see Appendix 2. Computing INFIT and OUTFIT "ZSTD" Fit Statistics. The extreme standardized statistics reflect the huge sample size. We are absolutely certain that these data do not fit the Rasch model (perfectly), the null hypothesis of "these data fit the Rasch model" can definitely be rejected. But the mean-squares are not excessive, so these data support measurement. The size of the departure in the data from the Rasch model is not overwhelming. It is a small departure, but we are certain that it didn't happen due to the randomness predicted by the Rasch model.</li> <li><i>Red box:</i> The point-measure correlations are all positive. Good! All the items seem to be pointing in the same direction.</li> <li><i>Pink box:</i> The observed correlations differ somewhat from their prediction, but the Infit and Outfit mean-squares tell us this is not a serious cause of concern.</li> <li><i>Blue box:</i> The "displacement" warns us that the estimates of some item difficulties may be .01 logits from the exact JMLE values. This is a tiny amount, but if we are making decisions based on the tiny S.E.s then we need to eliminate the displacement. We can do this by tightening the convergence criteria: LCONV=. RCONV=. CONVERGE=.</li> </ul> |                                                                                                    |  |
| 36. | But, before taking any action, look at Table 26.3.<br><i>Red box:</i> the scores on the item are 1,2,3 7,8. We expect a rating scale to go 1,2,3,4,5,6,7,8. <i>Why is there a gap?</i><br><i>Blue boxes:</i> The top category (8) has a lower average measure (13) than category 7, and the top category also has a huge misfit (outfit mean-square = 3.1). <i>What is wrong?</i><br><i>Orange box:</i> It would be helpful if each option had a description to help us interpret these data.                                                                                                    | ENTRY       DATA       SCORE       DATA       AVERAGE       S.E.       OUTF       PTMEA       I         INUMBER       CODE       VALUE       COUNT       %       MEASURE       MEAN       MNSQ       CORR.       ITEM         3       1       1       11128       51       -1.53       .01       1.2      23       INTEDUC         2       2       7533       34       -1.21       .01       1.6       .09       I         3       3       3275       15      89       .01       1.4       .20       I         7       7       8       0       .56       .34       1.0       .04       I         8       21       0      13*       .27       3.1       .04       I                                                                                                    |  |

| 37. | C. Category Label File CLFILE=                                                                                                    |                                                                                                    |  |
|-----|----------------------------------------------------------------------------------------------------|----------------------------------------------------------------------------------------------------|--|
| 38. | Yes, each option does have a description in the NSF documentation <i>usnsf2001-science.pdf</i><br>We can now see what 1,2,3,7,8,9 mean for this item. Let's add this information to the Winsteps output.                                                                                                    | INTEDUC INTEREST-LOCAL SCHOOLS<br>Value Label<br>1.00 Very Interested<br>2.00 Moderately Interested<br>3.00 Not Interested<br>7.00 WON'T SAY<br>8.00 DON'T KNOW<br>9.00 NOT ASKED THAT YEAR                                                                                                    |  |
| 39. | There are about 50 pages of details in the NSF document,<br>please extract it from <u>www.winsteps.com/a/further-data.zip</u><br>into a folder called c:\Winsteps\further<br>Double-click on: nsfcl.txt                                                                                                    | Look in: The further<br>Cook in: The further<br>Cook in: The further |  |
| 40. | nsfcl.txt display in NotePad. It is a text file:<br>CLFILE=* starts a "Category Label" list. This is a<br>Winsteps variable. "=*" states that a list of values follows.<br>%YEARSEQ means "this is for the item labeled<br><i>YEARSEQ</i> "<br>+1 means "this is for the category coded 1"<br>1979 means "the label for this category is 1979"<br>nsfcl.txt contains 885 category labels like the first one.<br>The list ends with "*". | <pre>     Institut - Notepad     File Edit Format View Help     CLFILE=* ; FOR NSF.T     %YEARSEQ+1 1979     %YEARSEQ+2 1981     %YEARSEQ+3 1983     %YEARSEQ+4 1985     %YEARSEQ+5 1988     %YEARSEQ+5 1988     %YEARSEQ+6 1000 </pre>                                                                                                    |  |
| 41. | There are three ways we can incorporate this information<br>into a Winsteps control file:<br>either: <i>(don't do this now!)</i> 1. We can copy-and-paste all<br>887 lines of this file into the Winsteps control file.<br>CLFILE= can go anywhere in the control file before<br>&END. But this is awkward.                                                                                                    | <pre>Interestist - Notepad<br/>Die Edit Format View Heip<br/>%INST "C\\\\\\\\\\\\\\\\\\\\\\\\\\\\\\\\\\\\</pre>                                                                                                    |  |
| 42. | <pre>or: (don't do this now!) 2. We can comment out the first and last lines in nsfcl.txt ;CLFILE=* ;* Then put this control variable in the Winsteps file: CLFILE = nsfcl.txt</pre>                                                                                                    | <b>interest.txt - Notepad</b><br><b>Ele</b> Edit Format View Help<br>XWIDE = 1 ; Matches the wides<br>GROUPS = 0 ; Partial Credit m<br>CODES = 123456789 ; matches t<br>TOTALSCORE = Yes ; Include ex<br>CLFILE = nsfcl.txt<br>; Person Label variables: col<br>@CASENUM = 1E8 ; \$C14W8<br>@YEAR = 10E13 ; \$C23W4 ; STUD<br>@GENDER = 15E15 ; \$C28W1 ; RE                                                                                                    |  |
| 43. | or: (Yes! Do this now!) 3. Make no changes to nsfcl.txt<br>Then put this control variable in the Winsteps file:<br>SPFILE = c: Winsteps further hsfcl.txt<br>This tells Winsteps that nsfcl.txt is an additional<br>specification-file containing more Winsteps control<br>variables. When Winsteps read nsfcl.txt, then it will<br>discover the control variable CLFILE=*                                                              | <pre>interest.txt - Notepad<br/>Ele Edit Format View Help<br/>XWIDE = 1 ; Matches the wide.<br/>GROUPS = 0 ; Partial Credit 1<br/>CODES = 123456789 ; matches<br/>TOTALSCORE = Yes ; Include e:<br/>SPFILE = nsfcl.txt<br/>; Person Label variables: co<br/>@CASENUM = 1E8 ; \$C14W8<br/>@YEAR = 10E13 ; \$C23W4 ; STUI<br/>@GENDER = 15E15 ; \$C28W1 ; RI</pre>                                                                                                    |  |

| 44. | D. Valid codes in the data: CODES= and NEWSCORE=                                                                                                    |                                                                                                    |  |
|-----|----------------------------------------------------------------------------------------------------|----------------------------------------------------------------------------------------------------|--|
| 45. | Did you notice what 7, 8, 9 mean for this item? "Won't say", "Don't know", "Not asked".                                                                                                    | NSF state:<br>Missing value codes are typically 7, 8, 9,                                                                                                    |  |
| 46. | <ul> <li>Currently: "CODES = 123456789" - this means "process the data as observations on a 9-category rating scale in which each ascending number represents a higher qualitative level of the latent trait. But 7,8,9 are not on the intended latent trait of "Scientific Interest and Information"</li> <li>Winsteps has been analyzing the wrong latent trait! With the current scoring, higher categories mean "No meaningful response". So the reported latent trait is "Meaninglessness of the responses". The higher the person raw score, the more meaningless are the person's responses!</li> </ul> |                                                                                                    |  |
| 47. | We need to tell Winsteps to ignore data which does not<br>contribute to measurement of the intended latent trait.<br>One way is to omit the unproductive data codes:                                                                                                    | CODES = 123456                                                                                                    |  |
| 48. | But we may want summary statistics for each of 7,8,9. So<br>another approach is to recode 7,8,9 into missing data. The<br>7,8,9 in CODES= will cause them to be reported in the<br>Option/Distractor Table 26.3. But the non-numeric values<br>in NEWSCORE= ("*"), will cause 7,8,9 to be treated as<br>missing data, and ignored for estimation purposes.                                                                                                    | CODES = 123456789<br>NEWSCORE = 123456***<br>The code and its scoring align vertically                                                                                                    |  |
| 49. | Now to edit our Winsteps control file, Interest.txt:<br>Winsteps Analysis Window<br>Click on Edit menu<br>Click on Edit control file                                                                                                    | interest.txt         File       Edit       Diagnosis       Output ]         I       Edit Control File=C:\Win         =       Edit Report Output File=         I       Edit/create new control I                                                                                                    |  |
| 50. | Interest.txt displays in a NotePad window<br>Edit into the file, at a convenient location before &END:<br>NEWSCORE=123456***<br>SPFILE = nsfcl.txt                                                                                                    | <pre>XWIDE = 1 ; Matches the widest data<br/>GROUPS = 0 ; Partial Credit model: i<br/>CODES = 123456789 ; matches the dat<br/>NEWSCORE=123456****<br/>SPFILE = nsfcl.txt ; rescore 7,8,9 a<br/>SPFILE = nsfcl.txt ; additional spec<br/>TOTALSCORE = Yes ; Include extreme r<br/>; Person Label variables: columns in</pre> |  |
| 51. | Save the NotePad file.<br>Ctrl+S works well!<br>We have revised the Control file. We want to analyze it.                                                                                                    | interest.txt     Notep       Fle     Edit     Format     Vie       New     Ctri+N     Open     Ctri+O       Save     Ctri+S                                                                                                    |  |
| 52. | Winsteps Analysis window:<br>Click on File menu<br>Click on "Exit and Restart"                                                                                                    | Interest.txt         File       Edit       Diagnosis       Out         Edit       Sontrol File=C:\Wins         Exit, then Restart "WINS                                                                                                    |  |
| 53. | Close all windows from the previous analysis of<br>Interest.txt. There is nothing we want to look at later.                                                                                                    | VERVETEDS downg<br>Do you want to close all output windows for<br>the closing analysis?<br>Yes No Help<br>Yes, and from now on No, and from new on                                                                                                    |  |

| 54. | Run Winsteps in the usual way. <i>Yes, you know what to do!</i><br>Look at the Convergence Table.<br>As before, we start with 21965 persons. It reduces to<br>21836. This time 129 persons are discovered to have<br>extreme scores.<br>And the number of active rating-scale categories (across all<br>items) started at 72 (= 6 categories for 12 items). It has<br>dropped to 42 because 30 categories were unused.<br>(Remember that earlier it was 108).                                                                                                    | IPROXACTIVE COUNTE>IITERATIONPERSONS ITEMSCATSFI1219651272I2218421242I3218361242                                                                                                    |
|-----|----------------------------------------------------------------------------------------------------|----------------------------------------------------------------------------------------------------|
| 55. | The person separation has dropped from 2 to 1.5, and the reliability from .80 to .70. We expected this, because: "fewer categories $\rightarrow$ lower precision $\rightarrow$ lower reliability"                                                                                                    | ASURED INFIT OUTFIT  <br>SURE ERROR IMNSQ ZSTD OMNSQ ZSTD <br>1.39 .63 1.011 1.021 <br>1.32 .36 .54 1.3 .61 1.3 <br>SEPARATION 1.52 PERSON RELIABILITY .70                                                                                                    |
| 56. | Onwards to Diagnosis Menu: A. Item Polarity. Table 26.1.<br><i>Red box:</i> The point-measure correlations are all nicely<br>positive. So the scoring of our items is oriented with our<br>new latent trait.<br><i>Blue box:</i> "G" refers to item-grouping. "0" means "this<br>item is in a group by itself." This reminds us that the<br>control file contains "GROUPS=0" or "ISGROUPS=0"<br>(they mean the same thing), specifying the Rasch "Partial<br>Credit Model"                                                                                                    | PT-MEASURE       EXACT MATCH         CORR.       EXP.       OBS%       EXP%       ITEM       G         .39       .55       50.3       58.6       INTEDUC       O         .42       .55       50.8       56.8       INFEDUC       O         .46       .46       72.5       72.2       INTMED       O         .46       .52       56.8       59.4       INTDFNS       O         .46       .52       56.8       59.4       INTDFNS       O         .48       .53       57.0       58.5       INFDFNS       O         .53       .51       64.3       63.6       INFMED       O         .59       .52       66.1       62.9       INFTECH       O         .59       .52       66.1       62.2       INTTECH       O         .59       .52       64.9       61.5       INFSPACE       O         .60       .54       64.8       61.2       INTSCI       O         .62       .52       67.9       63.7       INFSCI       O |
| 57. | <ul> <li>Scroll down to Table 26.3. Amazing progress!</li> <li>Blue box: 7,8 are scored "***", which means "ignored".<br/>Notice that only categories 7, 8, 1, 2, 3 are used for this item. Categories 4, 5, 6, 9 are not used. They were dropped from the CATS count.</li> <li>Red box: The average measures advance with the meaningful categories, 1, 2, 3. Good!</li> <li>Orange box: Outfit mean-squares for the categories. The data are noisy, but not excessively (OUTF MNSQ&lt;2.0).</li> </ul>                                                                                                    | ENTRY         DATA         SCORE         DATA         AVERAGE         S.E.         OUTF         PTNEA           INUMBER         CODE         VALUE         COUNT         %         NEASURE         MEAN         MNSQ         COR.         ITEM           3         7         ****         8         0*         -1.75         1.24         .00         INTEDUC         7         WON'T SAY           8         ****         21         0*         -7.4         .44         .01         8         800N'T KNOW           1         11128         51         -1.85         .01         1.3         -33         1         1         Very Interested           2         2         7533         34         -1.25         .01         1.6         .09         2         Moderately Interested           3         3         3275         15        30         .03         1.7         .34         3         Not Interested |
| 58. | . Purple box: A correlation is computed for each category by scoring that category "1", and all the other categories "0". The lowest category, 1, has a negative correlation. The middle category, 2, a zero correlation. The top category, 3, a positive correlation. Categories, 7, 8, which are not expected to relate to the new latent trait, have correlation zero. Exactly right! <i>Please ask if you don't understand why Yellow box:</i> labels are shown for the categories. Oops! Look closely at the wording. Category 1 is "Very Interested". The data are coded backwards! We expect "more score $\rightarrow$ more interest", but NSF have coded the data "more score $\rightarrow$ less interest". When we try to explain our findings, this reverse scoring is going to confuse everyone. <i>We must reverse the scoring!</i> |                                                                                                    |
| 59. | Table 26.3. Next item: 9. INFEDUCRed box: Category 4 with 1 observation and no label.Diagnosis: Data entry error at NSF!Comment: 40+ years of experience with computers havedemonstrated to me that even the most carefully screeneddata files can contain garbage. So this is no surprise.                                                                                                    | 9       7       ****       11       0*       -1.56       1.21       .00       INFEDUC       7       WON'T SAY         9       ****       1       0*      54       .00       9       NOT ASKED THAT YEAR         8       ****       33       0*      22       .44       .03       8       DON'T KNOW         1       1       7265       33       -2.09       .01       1.2      35       1       Very Well Informed         2       2       9831       45       -1.35       .01       1.4       .04       2       Moderately Informed         3       3       4823       22      52       .02       1.4       .35       3       Poorly Informed         4       1       0      09       .1       .01       4       4                                                                                                    |

| 60. | Look at the category labels in Table 26.3. There are two rating scales: <i>Informed</i> and <i>Interested</i> . |                         |
|-----|----------------------------------------------------------------------------------------------------|-------------------------|
|     | Our audience will be puzzled if we squash the two rating                                                        |                         |
|     | scales together.                                                                                                | I Very Well Informed    |
|     | But our audience will be overwhelmed if we try to                                                               | 2 Moderately Informed   |
|     | communicate a different version of "Informed" for each of                                                       | 3 Poorly Informed       |
|     | its 6 items, and a different version of "Interested" for each                                                   |                         |
|     | of its 6 items.                                                                                                 | 1 Very Interested       |
|     | As Albert Einstein said, "Science should be as simple as                                                        | 2 Moderately Interested |
|     | possible, but no simpler."                                                                                      | 3 Not Interested        |
|     | So we need to estimate two rating scales (one for each                                                          |                         |
|     | cluster of 6 items), not one for all 12 items, and not 12                                                       |                         |
|     | rating scales, one for each individual item                                                                     |                         |

| 61. | E. Complex data recoding: IREFER=, IVALUE= and ISGROUPS=                                                                                                    |                                                                                                    |  |
|-----|----------------------------------------------------------------------------------------------------|----------------------------------------------------------------------------------------------------|--|
| 62. | Our first attempt at recoding the data using NEWSCORE=<br>was productive, but now we see that it is not enough.<br>We can see that in these data, only 1,2,3 are valid. And we<br>want to reverse them so that "more score $\rightarrow$ more interest"                                                                            | This will do the job:<br>CODES = 123456789<br>NEWSCORE = 321*****                                                                                                    |  |
| 63. | But we may discover we need to recode the two rating<br>scales differently, so we will prepare for that:<br>Items 1-6 are "InTerest" items, let's call them T-type<br>items.<br>Items 7-12 are "InFormation" items, let's call them F-type<br>items.                                                                               | For data rescoring:<br>IREFER = TTTTTTFFFFF<br>Each item is one character.<br>Items 1-6 are T-type "inTerest" items.<br>Items 7-12 are F-type "inFormation"<br>items.                                                                                                    |  |
| 64. | Now for the rescoring (replacing NEWSCORE=):<br>IVALUET= means "rescore T-type items"<br>IVALUEF= means "rescore F-type items"<br>We have rescored the categories of the items. The reports<br>should make better sense.                                                                                                    | CODES = 123456789 ; original data<br>IVALUET=321***** ; rescored<br>IVALUEF=321***** ; rescored<br>We are reversing the scoring of 1, 2, 3<br>"1" is rescored "3" for T and F items.                                                                                                    |  |
| 65. | The data were analyzed with the "Partial Credit Model"<br>(ISGROUPS=0 or GROUPS=0), where each item defines<br>its own rating scale. This allows items to have different<br>numbers of categories.                                                                                                    | ISGROUPS=0<br>Each of our 12 items defines its own<br>rating scale.                                                                                                    |  |
| 66. | But we want to specify that the <i>Interest items share the</i><br><i>same rating scale</i> , and the <i>Information items share another</i><br><i>rating scale</i> . This will simplify communication, but<br>otherwise there is usually not much difference in the<br>analyses between Partial Credit and Grouped rating scales. | ISGROUPS = TTTTTTFFFFFF<br>The first 6 items share the same rating<br>scale, "T". The second 6 items share the<br>same rating scale, "F". We use the same<br>letters as IREFER= to avoid mistakes.                                                                                         |  |
| 67. | Edit these changes into our control file, Interest.txt<br>I have commented out the earlier instructions with ";" in<br>case they are needed again.<br>Save the revised control file (Ctrl+S)                                                                                                    | <pre>XWIDE = 1 ; Matches the widest data va ; comment: GROUPS = 0 ; Partial Credit ISGROUPS=TTTTTFFFFFF IREFER = TTTTTTFFFFFF CODES = 123456789 ; matches the data IVALUET= 321***** IVALUEF= 321***** ; comment: NEWSCORE=123456*** ; rescor SPFILE = nsfcl.txt ; additional specif</pre> |  |
| 68. | Winsteps Analysis window:<br>Click on File menu<br>Click on "Exit and Restart"<br>Run the interest.txt analysis again                                                                                                    | 2 interest.txt<br><u>File</u> Edit <u>D</u> iagnosis Output <u>Tab</u><br>Edit Control File=C:\Winsteps-tim<br>Exit, <u>then Restart "WINSTEPS C:</u>                                                                                                    |  |

| 69. | Convergence Table:<br>CATS 6: six categories. 3 categories for each of our two<br>rating scales. Excellent! Yes, we should be able to explain<br>6 categories. We had absolutely no hope of explaining the<br>108 original categories , or even 36 categories (3 for each<br>of 12 items).<br>Cleaning up our data by removing the data-entry errors has<br>caused 337 persons to have extreme scores, and so to<br>provide no information about relative item difficulties. <i>But<br/>we have lost garbage, not meaning!</i> | CONVERGENCE TABLE<br>-Control: \examples\interest.txt Output<br>  PROX ACTIVE COUNT EXTREME 5<br>  ITERATION PERSONS ITEMS CATS PERSONS<br>>====================================                                                                                                    |
|-----|----------------------------------------------------------------------------------------------------|----------------------------------------------------------------------------------------------------|
| 70. | The data are better organized, so Winsteps performs fewer iterations to convergence, and the person reliability has improved slightly .71 (from .70)                                                                                                    | i         15.21        0045         6460         3*         0         -39.22         .00131           Calculating Fit Statistics                                                                                                    |
| 71. | Click on "Diagnosis" menu, "A. Item Polarity".<br>Table 26.1:<br><i>Red box:</i> Outfit and Infit mean-squares are improving by<br>becoming nearer to 1.0.<br><i>Blue box:</i> In the "Groups" column, G, the items are<br>identified by their rating-scale groups, T or F.                                                                                                    | ENTRY         TOTAL         MODEL         INFIT         OUTFIT         PMEASURE         ESACT MATCH           NUMBER         SCORE         COUNT         MEASURE         S.E.         MUS0         ZSTD         MUS0         ESTD         MUS0         ESTD         MUS0         ESTD         MUS0         ZSTD         MUS0         ESTD         MUS0         ESTD         MUS0         ZSTD         MUS0         ZSTD |
| 72. | Table 26.3: <i>Excellent!</i><br><i>Red box:</i> data codes are scored so that "more category $\rightarrow$ more of the variable"<br>Data entry errors are now rescored as missing data "***".                                                                                                    | ENTRY         DATA         SORE         DATA         AVERACE         S.E.         OUTF         PTMEA           NUMBER         CODE         VALUE         COUNT         X         MEASURE         MEASURE         NEAN         NITE           3         8         ***         21         0*        19         .33        01         INTEDUC         8         0N'T         KNOW           7         ***         8         0*        69         .03         1.6        33         2         Not Interestati         2         Not Interestati         2         Not Interestati         2         Not Interestati         1         11128         51         .73         .01         1.2         .33         Interestati                                                                                                    |
| 73. | We will return to this analysis.<br>But, for now, close all windows                                                                                                    |                                                                                                    |
|     |                                                                                                    |                                                                                                    |

| 74. | F. Polytomous Rasch                                                                                                    | Aodels                                                                                                    |
|-----|----------------------------------------------------------------------------------------------------|----------------------------------------------------------------------------------------------------|
| 75. | Early on, Georg Rasch conceptualized a rating scale as a<br>many dichotomies, each with its own dimension, but we<br>find it more productive to think of a rating scale as the<br>division of the latent trait into ordered categories,<br>qualitatively advancing along the latent trait.                                         | Rating Scale with Ordered CategoriesBottomTop0123                                                                                                    |
|     | These are called "polytomies". "Polytomous" comes from<br>the Greek words "Poly" (meaning "many") and "tomos"<br>(meaning "division" or "slice"). Our word "atom" comes<br>from the Greek "a" (meaning "no") and "tomos", because<br>the ancient Greeks thought that atoms could not be split.                                     | Latent Trait<br>The bottom and top categories reach to<br>infinity, and so are always infinitely wide.                                                                                                    |
| 76. | Rasch polytomous analysis has developed from two<br>profound insights. First, Erling Andersen perceived that<br>Rasch measurement is based on counts of qualitatively<br>ordered observations. Then, David Andrich perceived that<br>the relationship between adjacent polytomous categories<br>has the form of a Rasch dichotomy. | "Counts are the sufficient statistics for<br>Rasch measures" - Andersen<br>"The fundamental relationship is the log-<br>odds of adjacent categories" - Andrich                                                                                   |
| 77. | The Andrich "Rating Scale Model" (RSM), from which<br>have developed many variants, is composed of 3<br>parameters:<br>$B_n = Ability of person n$<br>$D_i = Difficulty of item i$<br>$F_j = The "Rasch-Andrich threshold". The "step" difficultyof observing category j relative to category j-l.$                                | $\log\left(\frac{P_{nij}}{P_{ni(j-1)}}\right) = B_n - D_i - F_j$<br>where P <sub>nij</sub> is the probability of observing<br>category <i>j</i> for person <i>n</i> on item <i>i</i> .<br><i>F<sub>j</sub></i> is also called "step calibration" |
| 78. | Imagine a situation in which all the persons are equally able, and all the items are equally difficult, and they match, so that $B_n = D_i$ , then an estimate of $F_j$ is                                                                                                    | $F_j \approx \log\left(\frac{\text{count of observations in } j-1}{\text{count of observations in } j}\right)$                                                                                                    |
| 79. | By changing the subscripts, we obtain the Partial Credit<br>Model (PCM) of Geoff Masters, and the Grouped model<br>we are using for the NSF data.<br>$F_{ij}$ = rating scale is specific to the item = Partial Credit<br>$F_{jg}$ = rating scale is specific to the group of items = Group                                         | $\log\left(\frac{P_{nij}}{P_{ni(j-1)}}\right) = B_n - D_i - F_{ij}$ $\log\left(\frac{P_{nigj}}{P_{nig(j-1)}}\right) = B_n - D_{ig} - F_{jg}$                                                                                                    |
| 80. | So where do "sufficient statistics" come into this?<br>Person raw score $\rightarrow$ Person ability estimate<br>Item raw score (or p-value) $\rightarrow$ Item difficulty estimate<br>Count of observations in a category (category frequency)<br>$\rightarrow$ Rasch-Andrich threshold.                                          | The "father of modern statistics", Ronald<br>A. Fisher, perceived that a "sufficient<br>statistic" contains all the information in<br>the data from which to estimate the value<br>of a parameter.                                               |

81. The polytomous Rasch models include the *"Andrich" Rating Scale model (RSM):* all the items share the same rating scale. *"Masters" Partial Credit model (PCM):* each item has its own rating scale. *Grouped Rating Scale model:* groups of items share the same rating scale. *Binomial Trials (Bernoulli) model:* this is an RSM with preset values of F<sub>j</sub>. *Poisson model:* this is an RSM with preset values of F<sub>j</sub> and an infinite number of categories. *Success and Failure models:* These are incremental dichotomous models, implemented in Winsteps, but not recommended. They seem to be ideal for various processes, but they have proved too fragile when the data depart from strict adherence to those processes, which empirical data always do. And there are many more models in what Jürgen Rost calls "the growing family of Rasch models".

| 82. | <ul> <li>G. Polytomous Rasch Estimation</li> <li>Study this closely if you want to understand how Winsteps estimates the parameters of polytomous models.</li> <li>Glance through this if your focus is less mathematical, but do answer the question at #Error!<br/>Reference source not found.</li> </ul>                                                                                                    |                                                                                                    |
|-----|----------------------------------------------------------------------------------------------------|----------------------------------------------------------------------------------------------------|
| 83. | Estimating the measures for a polytomous model is more<br>complex than a dichotomous because we have to consider<br>the rating-scale categories.<br>Let's think about a rating-scale with 3 categories: 0, 1, 2.<br>The model equations for the category probabilities<br>become:                                                                                                    | $P_{0} = P_{0}$ $P_{1} = \exp(B_{n} - D_{i} - F_{1}) P_{0}$ $P_{2} = \exp(B_{n} - D_{i} - F_{2}) P_{1}$ $= \exp(B_{n} - D_{i} - F_{2}) \exp(B_{n} - D_{i} - F_{1}) P_{0}$ $= \exp(2(B_{n}-D_{i}) - (F_{1}+F_{2})) P_{0}$                                                                                                    |
| 84. | Three categories are all there are so $P_0 + P_1 + P_2 = 1$ ,<br>which enables us to give an explicit equation for $P_0$ , and<br>similarly $P_1$ and $P_2$ .                                                                                                    | $P_0 = 1 / (1 + \exp(B_n - D_i - F_1) + \exp(2(B_n - D_i) - (F_1 + F_2)))$<br>P <sub>1</sub> and P <sub>2</sub> follow.                                                                                                    |
| 85. | Look at http://www.winsteps.com/furthercourse2/poly.xls<br>also at c:\Winsteps\further\poly.xls<br>This is an estimation spreadsheet for 3 category items.<br>In the top rectangle is the raw data: 0, 1, 2 and missing.<br>In this example, the initial values of all the Rasch<br>parameters (persons, items, R-A thresholds) are 0.0.<br>The probabilities for each category for each of the three<br>original data-points are shown in 3 rectangles. The<br>probabilities for category 0 are shown here. Initially every<br>category probability is 0.33. |                                                                                                    |
| 86. | The frequency-counts for each of the categories in the raw<br>data are shown in the green box. These are the sufficient<br>statistics for the R-A threshold estimates.<br>We are estimating measures for the Andrich Rating Scale<br>model, so we count the frequency of categories (C <sub>0</sub> , C <sub>1</sub> ,<br>C <sub>2</sub> ) over the entire data set. Any misfit to the Rasch model<br>is ignored at this stage.                                                                                                    | DBSERVED RAW VALUES         Items         A         A         A         A         A         A         A         A         A         A         B         B         B         B         B         A         A         A         B         B         B         B         B         B         A         A         B         B         B         B         B         B         A         A         B         C         C         D         D <thd< th=""> <thd< th="">         D         <thd< th=""></thd<></thd<></thd<>                                                                                                    |
| 87. | The expected values, E, for each observation are:<br>$E = 0*P_0 + 1*P_1 + 2*P_2$<br>The variance values, W, for each observation are:<br>$W = 0*0*P_0 + 1*1*P_1 + 2*2*P_2 - E*E$<br>Person ability and item difficulty estimation follows the<br>same process we used for dichotomous data.<br>The standard errors, Infit mean-squares and Outfit mean-<br>squares are computed in exactly the same way as before.                                                                                                    | Image: 1         Control 1         COPYCIE         Control 1         COPYCIE         Image: 1         Image: 1 |

| 88. | But now we must estimate the Rasch-Andrich thresholds:<br>$F_1$ and $F_2$ . Here is the logit-linear Andrich Rating Scale<br>Model:<br>We can rewrite this in terms of $F_j$ . When estimating $F_j$ , we<br>can think of $P_j$ and $D_j$ as constants $P_j = \langle P_j \rangle$                                                                                                    | $\log\left(\frac{P_{nij}}{P_{ni(j-1)}}\right) = B_n - D_i - F_j$<br>rewritten:<br>$E = B_n - D_n - \log\left(\frac{P_{nij}}{P_{nij}}\right)$                                                                                                    |
|-----|----------------------------------------------------------------------------------------------------|----------------------------------------------------------------------------------------------------|
|     | corresponds to the frequencies of the categories in the data.                                                                                                    | $P_{j} = D_{n}  D_{j}  \log(P_{ni(j-1)})$                                                                                                    |
| 89. | This suggests an estimation equation for $F_j$ . A better<br>estimate of $F_j$ is one for which the ratio of the accumulated<br>category probabilities for each pair of adjacent categories<br>(across all the persons and items) more closely matches<br>the ratio of the observed frequencies of those categories.                                                                                                    | $F'_{j} = F_{j} + \log\left(\frac{\sum P_{nij}}{\sum P_{ni(j-1)}}\right) - \log\left(\frac{C_{j}}{C_{(j-1)}}\right)$<br>where $\sum$ is summed across all persons and<br>items for the category                                                                                                    |
| 90. | Each time a new set of $\{F_j\}$ estimates is produced, they are<br>all adjusted by the same amount so that their sum is zero.<br>This establishes that <i>"the difficulty of the items is defined<br/>to be at the location on the latent variable where the</i><br><i>probabilities of its top and bottom categories are equal."</i><br>This is also the location of the average of the R-A<br>thresholds for the item. | $\Sigma(F_j)=0$<br>constrains the R-A thresholds<br>and defines the item difficulty locations.                                                                                                    |
| 91. | The R-A threshold estimation equations are computed at<br>the bottom-center of the worksheet. They compare the<br>observed frequency of adjacent categories with the<br>expected frequencies.                                                                                                    | New Rasch-Andrich thresholds           F0 - a d F1         F2         Average of F1, F2           0.00         -0.32         0.21         -0.05           0.00         -0.26         0.26         Adjusted           F1         F2=0, by convention                                                                                                    |
| 92. | You can now perform your own polytomous estimation in<br>the worksheet by removing the "Y" in the orange cell.<br>Then pressing Ctrl+Alt+F9 for each iteration through the<br>data.                                                                                                    | A B C D<br>1 Rasch Polytomous<br>2 Ester T' in this cell to<br>4 Cristian Start to 4<br>5 The clear cell to<br>7 estimate.<br>8 Start 1<br>10                                                                                                    |
| 93. | The convergence cell now includes the category residuals<br>between the observed and expected frequencies of the<br>categories in the data.                                                                                                    | UBURNO         1         LPDALIDU VALUEL.         Per dividualization of the exceeded           1         3.0         0         0         0.0         0.0         0.0         0.0         0.0         0.0         0.0         0.0         0.0         0.0         0.0         0.0         0.0         0.0         0.0         0.0         0.0         0.0         0.0         0.0         0.0         0.0         0.0         0.0         0.0         0.0         0.0         0.0         0.0         0.0         0.0         0.0         0.0         0.0         0.0         0.0         0.0         0.0         0.0         0.0         0.0         0.0         0.0         0.0         0.0         0.0         0.0         0.0         0.0         0.0         0.0         0.0         0.0         0.0         0.0         0.0         0.0         0.0         0.0         0.0         0.0         0.0         0.0         0.0         0.0         0.0         0.0         0.0         0.0         0.0         0.0         0.0         0.0         0.0         0.0         0.0         0.0         0.0         0.0         0.0         0.0         0.0         0.0         0.0         0.0         0.0 |
| 94. | Does this work for you?<br>If so, please try altering the 0, 1, 2 data. Type "Y" in the<br>orange cell, then press "enter" to reset. Remove the "Y"<br>and press Enter, then see what happens.                                                                                                    | OBSERVED RAW VALUES           1         2         4           A         1         1         1           B         2         2         1         1           C         1         1         1         1                                                                                                    |
|     |                                                                                                    |                                                                                                    |

| 95.  | H. Items with Rating                                                                                                    | Scales                                                                                                    |
|------|----------------------------------------------------------------------------------------------------|----------------------------------------------------------------------------------------------------|
| 96.  | Conventional statistical analysis assumes that rating-scale<br>category numbers are linear measures defining a finite<br>latent trait.<br>Each rating scale category is conceptualized to be a point.                                                                                                    | Strongly     Strongly       disagree     Disagree     Neutral     Agree     agree       I     I     I     I     I       1     2     3     4     5                                                                                                    |
| 97.  | In Rasch analysis, each rating scale category is<br>conceptualized to be an interval (zone) on an infinite latent<br>variable. The extreme categories correspond to intervals<br>extending to infinity. For the purposes of estimating Rasch<br>measures, all the categories are assumed to correspond to<br>ascending qualitative levels of the latent trait. | 1     2     3     4     5       Strongly disagree     Disagree     Neutral     Agree     Strongly agree       Notice that category widths are unequal.                                                                                                    |
| 98.  | In your "c:\Winsteps\further" folder you will find<br>Winsteps control file: " <b>agree.txt</b> " and its data file "agree-<br>data.txt".<br>It contains most of the "agreement" items in the NSF data<br>file. Here is how I constructed it <i>(do this if you want to)</i> .<br><i>Otherwise go to #105</i>                                                  | Biggee.bt = Notepad<br>DF EDA rounda yaw jeep<br>AINST<br>Title= "c:\Winsteps-time-limited\examples\nsf.sav"<br>; SPSS file created or last modified: 8/17/2008 5:11:58 PM<br>; NSF Surveys of Public Understanding of Science and Techn<br>; SPSS Cases processed = 21965<br>SPSS Variables, processed = 154<br>DATA = "c:\Winsteps-time-limited\examples\agree-data.txt<br>ITEM1 = 1 ; Starting column of item responses                                                                                                    |
| 99.  | <ol> <li>File nsfcl.txt has all the option/distractor labels.</li> <li>I opened it and found 24 items with "disagree" in them.</li> <li>The first one is DANGER.</li> </ol>                                                                                                    | ► nsfcLtxt - Notepad<br>Ele Edit Format View Help<br>%DADGENE+8 Don't know<br>%DADGER+9 NOT ASKED THAT YEAR<br>%DANGER+1 Strongly agree<br>%DANGER+2 Agree<br>%DANGER+4 Strongly disagree<br>%DANGER+4 Strongly disagree<br>%DANGER+8 Don't know<br>%DANGER+8 Don't know<br>%DANGER+9 Not Asked                                                                                                    |
| 100. | 2. Launch Winsteps.<br>Then SPSS interface<br>Then, in "examples", nsf.sav                                                                                                    |                                                                                                    |
| 101. | 3. Copy-and-paste the item name, "DANGER" from<br>nsfcl.txt to the SPSS window.<br>This is exactly the same as copying the item name from<br>further down the SPSS window                                                                                                    | SPSS Processing for Winsteps<br>Edt<br>Select SPSS<br>file Construct Control file Launch<br>Winsteps file & Data file Winsteps<br>; Click on "Construct Winsteps file" when:<br>I Item Response Variables. (Do not delete<br>DANGER<br>! Person Label Variables. (Do not delete                                                                                                    |
| 102. | 4. Copy over 23 other "disagree" item names from<br>nsfcl.txt to the SPSS window<br>I excluded LUCKYNUM from this selection                                                                                                    | Edt<br>Edt<br>Select SPSS Constuct<br>No Select SPSS Constuct<br>1 Item Response Variables. (Do not delete<br>DANGR<br>DANGR<br>DANGR<br>LARANOK<br>LARANOK<br>LARANOK<br>LARANOK<br>LARANOK<br>LARANOK<br>LARANOK<br>NOTRELIG<br>NUTVENT<br>ONFALTH<br>DANGRUSE<br>SCINOFUN<br>SCINOFUN<br>SCIN |

| 103. | 5. Copy the person demographics from the SPSS variable list                                                                                                    | More Select SPSS file       Construct Winsteps       Construct Winsteps       Display Winsteps         Select SPSS file       Construct Winsteps       Display Winsteps       Display Winsteps         WORNLOWE       WORNLOWE       Display Winsteps       Display Winsteps         WORNLOWE       Bit State Select       Display Winsteps       Display Winsteps         WORNLOWE       Bit State Select       Display Winsteps       Display Winsteps         WORNLOWE       Bit Select       Display Winsteps       Display Winsteps         WORNLOWE       Bit Select       Display Winsteps       Display Winsteps         WORNLOWE       Bit Select       Display Winsteps       Display Winsteps         WORNLOWE       Bit Select       Display Winsteps       Display Winsteps         WORNLOWE       Bit Select       Display Winsteps       Display Winsteps         Wornsteps       F8.0       RESPONDENT GENDER       AGES         AGESCAT       F8.0       RESPONDENT GENDER       AGESCAT         YEAR       F8.0       RESPONDENT GENDER         AGESCAT       F8.0       RESPONDENT GENDER         AGESCAT       F8.0       RESPONDENT GENDER         AGESCAT       F8.0       RESPONDENT GENDER         RACE       F8.0                                                                                                    |
|------|----------------------------------------------------------------------------------------------------|----------------------------------------------------------------------------------------------------|
| 104. | 6. Control and data file:<br>Control file: my-agree.txt<br>Data file: my-agree-data.txt<br>Close the SPSS window:<br>My-agree.txt will not include some extra control-<br>instructions in agree.txt                                                                                                    | SPSS Processing for Winsteps<br>Edit<br>Select SPSS Construct Control file L<br>WINSTEPS file Winsteps file WURALONE<br>WORKMORE<br>I Person Label Variables. (Do nor<br>YEAR ; P8.0 STUDY YEAR<br>GENDER F8.0 RESPONDENT GENDE:<br>ACESCAT - F8.0 RESPONDENT ACE 5                                                                                                    |
|      | Mike: redo this analysis.<br>The output is incorrect                                                                                                    |                                                                                                    |
| 105. | Launch Winsteps<br>Winsteps menu bar<br>Click on "File"<br>Click on "Open file"<br>In "further", click on "agree.txt"                                                                                                    | Image: Image: Imag |
| 106. | Winsteps menu bar<br>Click on "Edit Control File"<br>"agree.txt" displays in a NotePad window:<br><b>Groups=0</b> - all 24 items have the same rating scale, but we<br>want to verify it operates the same way, so have<br>deliberately left this as the "Partial Credit" model where<br>each item is specified to have its own rating scale. | agree.txt - Notepad         Fle Edit Format View Help         NAMLEN = 13 ; Length of person label         XWIDF = 1 : Matches the widest data value observed         GROUPS = 0 ; Partial Credit model: in case items have         spfile = nsfcl.txt         CODES = 12348 ; 8= Don't know         NEWSCORE = 54213 ; 1= SD, 2=D, 3=N, 4=A, 5=SA         TOTALSCORE = Yes ; Include extreme responses in report         ; Person Label variables: columns in label: columns ir         @YEAR = 1E4 ; \$C26W4 ; STUDY YEAR         @GENDER = 6E6 ; \$C31W1 ; RESPONDENT GENDER         @AGE5CAT = 8E8 ; \$C33W1 ; RESPONDENT AGE 5 CATEGORIES                                                                                                    |
| 107. | <pre>spfile = nfscl.txt - this has all the categories labels CODES = 12348 - according to nsfcl.txt, these are the NEWSCORE = 54213 - recoding to make Blue numbers: "Strongly agree": Data = 1, recoded = 5 Red numbers: "Don't know": Data = 8, recoded = 3 = Neutral</pre>                                                                 | e valid codes. $8 = "Don't know"$<br>al $\leftarrow$ This is my guess!                                                                                                    |
| 108. | After &END, in the item labels, some items are "in favor<br>of science", and some items are "against science". I put "-"<br>in front of item labels whose wording seems to be against<br>science, but I did not change the data for them.                                                                                                    | ■ agree.bt-Notepad<br>File Edit Format View Help<br>@DEGLEV = 10E10 ; \$C35W1 ; FOUR DEGREE LEVELS<br>@RACF = 12F12 ; \$C37W1 ; RESPONDENT SELF-ID RACE<br>&END ; Item labels follow: columns in label<br>DOANGER ; SCI RESEARCHERS HAVE DANGEROUS POWER ; Item 1 : 1-<br>DESTROY ; TECH DI COVERIES WILL DESTROY THE EARTH ; Item 2<br>EASIER ; SCI & TECH MAKE LIFE HEALTHIER, EASIER ; Item 3 : :<br>HEUSUPSC ; FED GOVT SUPPORT ALL SCI RSRCH ; Item 4 : 4-4<br>GOODHUM ; SCIENTISTS WORK FOR GOOD OF HUMANITY ; Item 5 : 5-<br>LABANOK ; LAB ANIMAL RSRCH OKAY IF NEW INFO FOUND ; Item 6<br>LIFEBETR : SCIENTISTS WANT TO MAKE LIFE BETTER : Item 7 : 7-                                                                                                    |

| 109. | <ul> <li>Wrong numbers??</li> <li>Winsteps analysis window:<br/>No extra instructions<br/>Run the analysis</li> <li>Person reliability .06 (very low) - Have me measured<br/>anything more than random noise?</li> <li>Observed person measure S.D. = 0.59 logits.<br/>The average standard error of the person measures is<br/>around 0.5 logits. (Arithmetic average = 0.46 logits,<br/>statistical average = RMSE = 0.57 logits)</li> </ul>                                                                                                    | I         6         -68.35         .0080         7103         3×         3         -19.73         .00291           I         7         -37.96         .0044         7103         3×         3         -12.09         .00171           Calculating Fit Statistics                                                                                                    |
|------|----------------------------------------------------------------------------------------------------|----------------------------------------------------------------------------------------------------|
| 110. | <b>Diagnosis menu: A. Item Polarity</b><br>All the correlations are positive. Good!<br><i>Red box:</i> But "SCISOLVE" and "DESTROY" report low<br>point-measure correlations (.10, .13), noticeably below<br>their expected values (.20, .38).<br><i>Green box:</i> "SCISOLVE" has a low response count (1573)                                                                                                    | ENTRY         TOTAL         MODEL         INFIT         OUTFIT         PT-MEASURE         EXACT MATCH           NUMBER         SCORE         COUNT         MEASURE         S.E.         MMSQ         ZSTD         CORR.         EXP.         085K         EXPM.         ITEM         G           20         6515         1573         -1.16         .05[1.04         .6[1.06         .9         10         .20         77.3         76.9         SCISOLVE 0         1           2         13466         5433         .51         .01[1.23         9.9]1.34         9.9         .13         .30         38.2         40.9         -DESTROY 0           11         2736         15303         .97         .01[1.12         7.5]1.16         8.6         .24         .30         56.6         56.5         FEDSUFSC 0           4         59178         15475        67         .01[1.13         9.9]1.29         .34         36.6         56.5         FEDSUFSC 0           14         51739         17.059         0.01         .13         .99         .29         .41         21.2         22.5         CMAITH 0           3         73929         18739        74         .01[1.02         1.                                                                                                    |
| 111. | <ul> <li>Diagnosis menu: B. Empirical Item-Category Measures</li> <li><i>Red box:</i> the average measures for each data-code for each item are shown. These are squashed together on each line. They are ordered backwards (4-3-2-1) because the original data was scored backwards.</li> <li><i>Blue box:</i> this is the person distribution. It is wide, but <i>Green box in the Blue box:</i> the distribution is very central. There are 2,598 persons located at about the mean, "M", of the person distribution. The standard deviation (distance between "S" and "M") of the person distribution is around 0.6 logits, only slightly larger than the average standard error.</li> <li>We usually expect to see a distribution. But we like to see it more spread out (bigger standard deviation, bigger observed variance, less central). The bigger the observed variance (= S.D.<sup>2</sup>) in the measures (or scores), then the bigger the reliability: Reliability = "observed variance - error variance" / "observed variance".</li> </ul> | $\begin{array}{c cccc} -3 & -2 & -1 & 0 & 1 & 2 & 3 & 4 & 5 \\ \hline & 34\pi 281 & & 11 & -4071MPT \\ \hline & 34\pi 281 & & 12 & -23 & -40 \text{ KLONE} \\ \hline & 43\pi 218 & & 19 & -5CINOFUN \\ \hline & 43\pi 221 & & 13 & 19 & -5CINOTUN \\ \hline & 43\pi 221 & & 13 & 101NVENT \\ \hline & 43\pi 221 & & 12 & -00FAST \\ \hline & 43\pi 221 & & 12 & -00FAST \\ \hline & 43\pi 221 & & 12 & -00FAST \\ \hline & 43\pi 221 & & 12 & -00FAST \\ \hline & 43\pi 221 & & 12 & -00FAST \\ \hline & 43\pi 221 & & 12 & -00FAST \\ \hline & 43\pi 221 & & 12 & -00FAST \\ \hline & 43\pi 221 & & 12 & -00FAST \\ \hline & 43\pi 221 & & 12 & -00FAST \\ \hline & 43\pi 221 & & 12 & -00FAST \\ \hline & 43\pi 221 & & 12 & -00FAST \\ \hline & 43\pi 221 & & 12 & -00FAST \\ \hline & 43\pi 221 & & 12 & -00FAST \\ \hline & 43\pi 221 & & 14 & -0NFAITH \\ \hline & 43\pi 221 & & 16 & PAIN2MIC \\ \hline & 43\pi 221 & & 16 & PAIN2MIC \\ \hline & 43\pi 221 & & 17 & PERSONS \\ \hline & T & T & T & T & T & T \\ \hline & 101114443811053272946946434318 & 3 & 3 & 7 \\ \hline & T & T & T & T & T & T \\ \hline & T & T & T & T & T & T & T \\ \hline & T & T & T & T & T & T \\ \hline & T & T & T & T & T & T \\ \hline & T & T & T & T & T \\ \hline & T & T & T & T & T \\ \hline & T & T & T & T & T $ |
| 112. | Close this NotePad window                                                                                                    |                                                                                                    |

| 113. | Let us widen the red box:<br>Winsteps menu bar<br>Click on "Specification"<br>Type into the specification box: "mrange=1"<br>This sets the range of Table 2 at 1 logit each side of the<br>local origin.<br>Click on "OK"                                                                                                    | Image: Control File age       Control File name? (e.g., exam1.txt). Press Enter for         Previous Direc       Control Specification = Value         Current Direc       Specification = Value         C:\Winsteps-ti       mrange=1         Report output       OK and again       OK                                                                                                    |
|------|----------------------------------------------------------------------------------------------------|----------------------------------------------------------------------------------------------------|
| 114. | Output Tables menu: 2. Measure Forms (All)                                                                                                    | TABLE 2.15 C:\Winsteps-time-limited\examples\nsf. ZOU012WS.TXT Aug 18 0:38 2<br>IMPUT: 21965 PERSONS 24 ITEMS MEASURED: 20005 PERSONS 24 ITEMS 120 CATS                                                                                                    |
|      | Scroll down to <b>Table 2.15.</b> This is between Table 2.5 and Table 2.7.<br>Table 2.15: "Observed Average Measures For Persons (Scored) (By Category Score)"<br>There are many pictures telling similar stories. We choose the one that matches what we want.<br>In this picture, our "NEWSCORE=" values are displayed.<br><i>Red boxes:</i> We expect the category scores to progress "1-<br>2-3-4-5" up the latent variable for every item. This is true<br>for all items except "-DESTROY" and "SCISOLVE"<br>which we saw in Diagnosis-A (Table 26) had low<br>correlations.<br>In #107, I guessed that "Don't know" (coded 8 in the<br>original data) would act like a neutral category (3 on the<br>Likert scale), and now that looks like a good guess!                                       | 0 055EVED AVERAGE MEASURES FOR PERSONS (scored) (BY CATEGORY SCORE)<br>-1<br>-1<br>-1<br>-1<br>-1<br>-1<br>-1<br>-1<br>-1<br>-1                                                                                                    |
| 115. | If everything had worked perfectly, what would Table 2.15<br>look like?<br>Scroll down to <b>Table 2.17: "Expected Average Measures</b><br><b>For Persons (Scored) (By Category Score)"</b><br>This is what Table 2.15 would look like if the data fit the<br>Rasch model perfectly. The wider and narrower spread of<br>1-2-3-4-5 is because we are using the Partial Credit model<br>GROUPS=0.<br><i>Green box:</i> NUINVENT is about the same in both<br>subtables 2.17 (expected) and subtable 2.15 (observed).<br>The widest spread is NUINVENT<br><i>Red boxes:</i> This shows that 1-2-3-4-5 should have been<br>widely spread for -DESTROY and SCISOLVE.<br><i>Blue box:</i> The narrower spreads are items such as<br>PAIN2MIC.<br><i>Let's look more closely at what these spreads mean</i> | TABLE 2.17 C:\Winsteps-time-limited\examples\nsf. ZOUB12MS.TXT Aug 18 0:38 2         INPUT: 21965 PERSONS 24 ITEMS 120 CATS         EXPECTED AVERAGE MEASURES FOR PERSONS (scored) (BY CATEGORY SCORE)         -1       -       -       1       1       2       3       4       5       11       -       NUM ITEM         1       2       3       4       5       11       -       NORKLONE         1       2       3       4       5       17       -       SCINOFUN         1       2       3       4       5       15       PIN2DOR         1       2       3       4       5       15       PUN2DOR         1       2       3       4       5       16       PAIN2DOR         1       2       3       4       5       12       -DOFSRT         1       2       3       4       5       12       -NOTRELIG         1       2       3       4       5       12       -NOTRELIG         1       2       3       4       5       12       -NOTRELIG         1       2       3       4       5       12       -NOTRELIG </td |

| 116. | I. Item Characteristic Cur                                                                                                    | ves (ICCs)                                                                                                    |
|------|----------------------------------------------------------------------------------------------------|----------------------------------------------------------------------------------------------------|
| 117. | Winsteps Analysis window<br>Winsteps menu bar<br>Click on Graphs<br>Click on "Expected Score ICC"                                                                                                    | Plots Excel/S-S-S <u>G</u> raphs Data Set <u>up</u><br>Category Probability Curves<br><u>Expected Score ICC</u><br>C <u>u</u> mulative Probabilities                                                                                                    |
| 118. | <ul> <li>The ICCs for Item 1, "-Danger" display.</li> <li><i>Red curve:</i> This is the "model ICC" or "expected ICC". It is what the ICC would look like if the data exactly fit the Rasch model.</li> <li><i>Blue line with x's:</i> These are the "empirical ICC". Each "x" summarizes the responses (y-axis) by the persons (x-axis) near the x-axis location of the "x". The blue lines join the x's to guide the eye.</li> <li><i>Grey-green lines:</i> These are the 95% confidence bands around the expected ICC. x's outside these lines are unexpected.</li> <li><i>Orange circle:</i> This is the most unexpected cluster of responses to the Danger item. But it may be merely due chance.</li> </ul> | Adjunctions<br>Control of the control of the control |
| 119. | <ul> <li>Click on "Next Curve"</li> <li>Item 2, "-Destroy" display. This is one of our suspect items.</li> <li><i>Orange box:</i> Now we can see where the problem is. It is in the area where we expect responses (y-axis) from 1.</li> <li>"Strongly disagree" to 3. "Neutral". The empirical ICC (blue line) is almost flat (horizontal). The correlation between responses to the item and the abilities/attitudes of the sample (x-axis) is almost 0 in this region.</li> <li>This item is not useful for measurement at the lower end.</li> </ul>                                                                                                    | Additional Particular Additional Additional   |
| 120. | Click on "Absolute x-axis" this will enable us to see the<br>curves move right-and-left with increasing-and-decreasing<br>difficulty                                                                                                    | Click on line for description<br>Double-click to erase line<br>Display<br>Legend x-axis                                                                                                    |

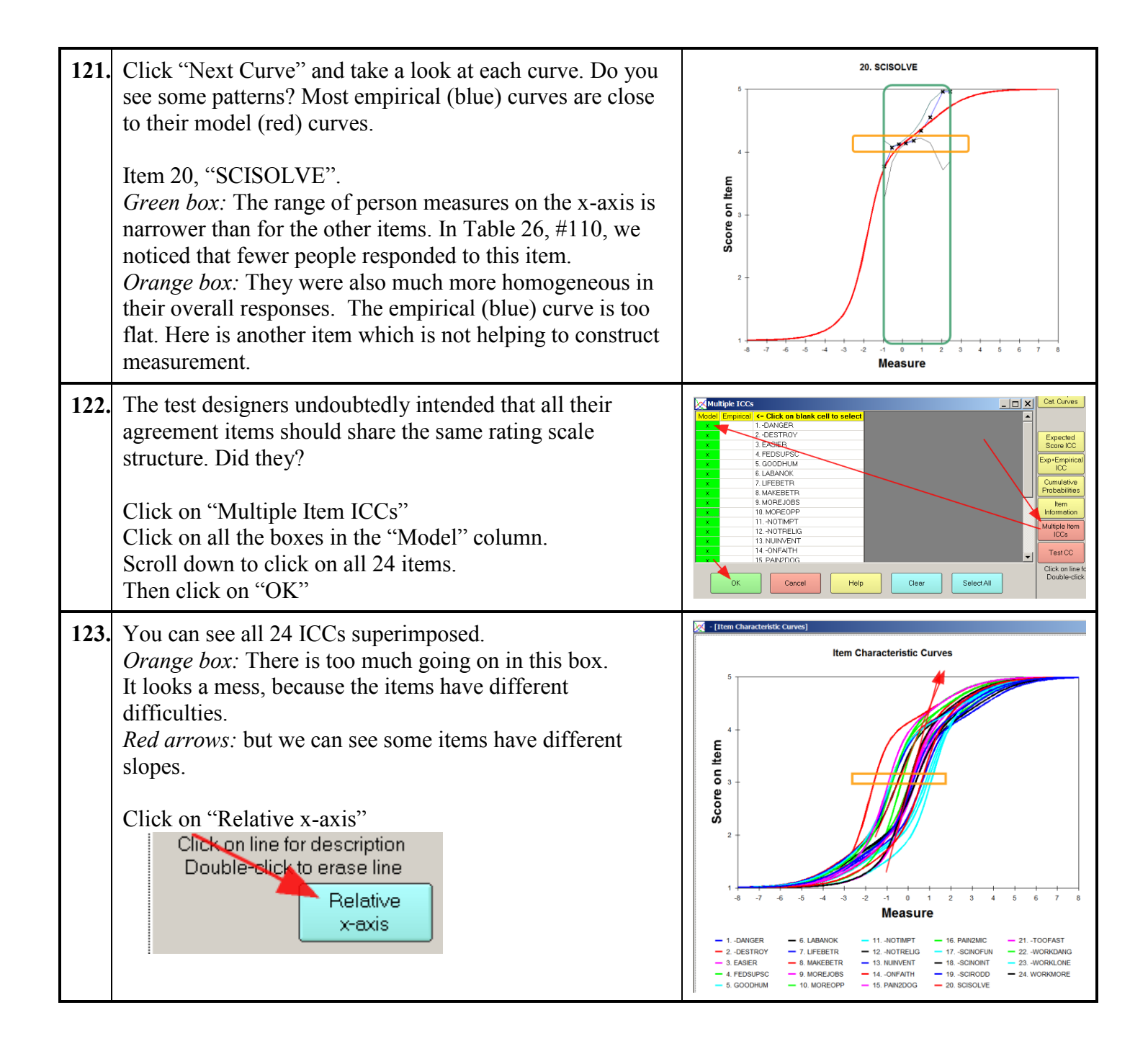

| 124. | Now all the model ICCs are plotted relative to their item<br>difficulties. We can see that there are outlying items (red<br>arrows), but the general pattern is the same across all<br>items.<br>The steeper curves are for items which are more<br>discriminating between high and low performers. But if a<br>curve is too steep, then the item is acting like a switch, no<br>longer providing useful measurement information for<br>comparing persons of different ability levels. In this<br>situation, there is always a decision:<br>1. Model each item to have its own rating scale, the<br>"Partial Credit model" - so obtaining more exact measures<br>(we hope), but measures which are more influenced by<br><b>accidents in the data</b> ,<br>or<br>2. Model the items to share the same rating scale, the<br>"Andrich Rating Scale model", so greatly simplifying<br>communication, and obtaining measures which are more<br>robust against <b>accidents in the data</b> . | Item Characteristic Curves                                                                                                    |
|------|----------------------------------------------------------------------------------------------------|----------------------------------------------------------------------------------------------------|
| 125. | Accidents in the data? What are we talking about?<br>Look back at Diagnosis A. Table 26.3, the<br>Distractor/Option Table. The first item listed is<br>"SCISOLVE".<br><i>Red box:</i> Do you see the very small counts for the lowest<br>three categories? Only "4" for the lowest category? This is<br>meager data on which to base decisions about the ICCs for<br>this item. If the item is modeled to have its own rating<br>scale (partial-credit model), a data-entry error, or<br>misunderstandings by a few respondents about the item or<br>the rating scale, could influence the shape of this ICC<br>considerably.                                                                                                    | ENTRY         DATA         SCORE         DATA         AVERAGE         S.E.         OUTF         PTMEA           NUMBER         CODE         VALUE         COUNT         %         MEASURE         NEAN         MNSQ         CORR.         ITEN           20         4         1         4         0        26         .34         1.0        04         SCISOLVE         4         Strongly         Disagree           3         2         30         2         .05         .09         1.2        01         3         Disagree           8         3         17         1         .20         .08         1.2         .03         8         DON'T         KNOW           2         4         1210         77         .06*         .01         1.0        12         2         Agree           1         5         312         20         .18*         .03         1.0         .12         1         Strongly agree           MISSING ***         20392         93*         .13         .01         .02          I |

| 126. | J. Rasch-Half-Point Th                                                                                                    | resholds                                                                                                    |
|------|----------------------------------------------------------------------------------------------------|----------------------------------------------------------------------------------------------------|
| 127. | <ul> <li>In the Graphs window,</li> <li>Click on "Expected Score ICC"</li> <li>The model ICC displays with lines to indicate the half-point thresholds and zones. These answer the questions: <ol> <li>"What is the average rating for people at this location on the latent variable?"</li> <li>"For a sample with an observed average rating on the item, what is their expected average ability measure?"</li> </ol> </li> <li><i>Middle Blue box</i> (y-axis). This is the zone from an expected score of on the item of 2.5 to 3.5 Each score zone corresponds to an average expected rating 0.5 score points above and below the category value.</li> <li><i>Middle Green box</i> (x-axis): The range of measures corresponding to the middle blue box is from -0.5 to +0.5 logits.</li> <li><i>Top and bottom blue boxes:</i> the extreme categories (4.5 to 5, 1.0 to 1.5) correspond to infinitely wide measure-ranges on the x-axis (<i>left and right green boxes</i>).</li> </ul> | Ends of green boxes are the Rasch-Half-Point thresholds.                                                                                                    |
| 128. | Let's look at output based on Rasch-Half-Point thresholds.<br>To make them easier to see, we will look at them for only<br>one item:<br>Winsteps menu bar<br>Click on "Specification"<br>Type into the box: idelete=+24<br>Click on OK<br>This temporarily deletes all items except item 24.                                                                                                    | Qutput Files Batch Help Specification Plots &<br>any Control specification = Value<br>tory:<br>S<br>idelete = +24<br>OK and again OK                                                                                                    |
| 129. | Winsteps menu bar<br>Click on Output Tables<br>Click on Table 12<br>Scroll down to <b>Table 12.5</b> .<br>The expected score zones are shown for Item 24,<br>"WORKMORE".<br>Orange arrow is "Strongly disagree" (below W.15)<br>Light green arrow is "Disagree" (W.15 to W.25)<br>Dark green arrow is "Don't know" (W.25 to W.35)<br>Light blue arrow is "Agree" (W.35 to W.45)<br>Dark blue arrow is "Strongly agree" (above W.55)<br>These arrows are the same in # <b>127</b>                                                                                                    | TABLE 12, 5 C: WINSTEPS-TIME-TIMITEd/Surrenter/INSF. 5 200224WS-TXT Mar. 9 11:26 2009 INPUT: 21865 FERSONS 24 TENS MEASURED: 20005 FERSONS 1 TTENS 120 CATS PERSONS - MAP - DITENS MEASURED: 20005 FERSONS 0 HERDING LIDENT UPGENDIDE Table 12.5 Table 12.5 wORDINGE.45 wORDINGE.45 -1 wORDINGE.25 -2 -3 wORDINGE.15 -4 -1 -1 -1 -1 -2 -3 wORDINGE.15 -4 -1 -1 -5 -5 -5 -5 -5 -5 -5 -5 -5 -5 -5 -5 -5 |

| 130. | Winsteps menu bar                                   |                                             |
|------|-----------------------------------------------------|---------------------------------------------|
|      | Click on "Specification"                            | Output Files Batch Help Specification Plots |
|      | Type into the box: idelete=                         | any) Control Specification = Value          |
|      | Click on OK                                         | tory: Specification = Value                 |
|      | This restores all the temporarily deleted all items | S                                           |
|      | idelete=                                            | -limi                                       |
|      | CURRENTLY REPORTABLE ITEMS = 24                     | OK and again OK                             |
|      |                                                     | 1979                                        |

| 131. | . K. Modal <i>(pronounced: Mode-al)</i> Probability Curves                                                                                                    |                                                                                                    |
|------|----------------------------------------------------------------------------------------------------|----------------------------------------------------------------------------------------------------|
| 132. | Question: "At what category on the rating scale is the<br>person functioning?"<br>Answer: The modal probability curves!Click on "Probability Cat.(egory) Curves" for any of our<br>24 items, and you will see the same story. I'm looking at<br>item 24, WORKMORE.The "modal" perspective on category boundaries on the<br>latent variable is to identify them with the intersections of<br>the category probability curves. This simplifies inferences<br>about which category is most likely to be observed for any<br>item at any point along the latent variable.Inferential simplicity → Probability curves<br>→ Category boundaries                                                       | 24. WORKMORE                                                                                                    |
| 133. | 3. For item 24, four of the five categories are "modal". They are the most likely of the categories to be observed at some location on the latent variable. They look like a "range of hills". So, as we progress along the latent variable, we are most likely to observe "1" for the lowest performers, "2" for the low performers, "4" for the high performers, and "5" for the highest performers. But we are never likely to observe "3", which is our "Don't know" category.                                                                                                    |                                                                                                    |
| 134. | For NSF, the low frequency of "Don't Know" was good<br>news! They want people to express a clear opinion. But for<br>us it presents a problem.<br><i>Red Arrows:</i> These probability curves are drawn to<br>conform with the Rasch model. The Rasch model<br>parameters, the Rasch-Andrich thresholds {Fj}, are the<br>intersections between adjacent categories. For categories<br>1-2 and 4-5 they are nicely position. But for categories 2-3<br>and 3-4 they appear to be in the wrong places. 3-4 is to the<br>left of 2-3. The thresholds are "disordered".<br>Disordered thresholds are a source of considerable<br>contention in the Rasch literature. <i>What to do about them</i> ? | 24. WORKMORE                                                                                                    |
| 135. | David Andrich is adamant. " <i>Disordered thresholds are a violation of the principles underlying the Rasch model. They must be eliminated</i> !" He perceives the category-intervals on the latent variable to correspond to the modal intervals of the categories. But category 3 is never modal. It does not have an interval on the latent variable, so it must be removed.                                                                                                    |                                                                                                    |
| 136. | <ul><li>What can we do with Category 3 for Item 24? Here are its statistics from Table 26.3. There are 4 options:</li><li>A. Combine (collapse) category 3 with category 2.</li><li>B. Combine (collapse) category 3 with category 4.</li><li>C. Make category 3 missing data.</li><li>D. Keep category 3 unchanged.</li></ul>                                                                                                    | ENTRY         DATA         SCORE         DATA         AVERAGE         S.E.         OUTF         PTHEA           NUMBER         CODE         VALUE         COUNT         X         NEASURE         MEASURE         NEASURE         NEASURE |

| 137. | Look at the "Count" columns. Category 3 has 540<br>observations, 5% of the data. We would rather not lose that<br>much expensive data if we can avoid it.<br>If we add collapse categories 3 and 4 (7407 observations)<br>then, in the probability curve picture, the peak for "4" will<br>become even higher. We would rather collapse 2 and 3<br>(2528 observtions), so that the peak for 2 is about the same<br>height as the peak for 4. That will also give a more even<br>spread of category counts: 3068-7040, not 2528-7947.<br>So, one vote for 2+3. | SCORE  <br>VALUE  <br>                                       | DAT/<br>COUNT<br>142<br>2528<br>540<br>7407<br>821         |
|------|----------------------------------------------------------------------------------------------------|--------------------------------------------------------------|------------------------------------------------------------|
| 138. | Look at the "Average Measure" column, the average<br>attitude of the people who chose category 3 was .00 logits,<br>this is slightly closer to the attitude for category 4, .18<br>logits. So it makes sense to collapse 3 with 4.<br>One vote for 3+4.                                                                                                    | AVERAGE<br>MEASURE<br>47<br>21<br>.00<br>.18<br>.58          |                                                            |
| 139. | Look at the "Outfit Mean-square" column for Item 24:<br>Red box: There is nothing to choose between them.<br>No vote, but the nice fit of 1.0 suggests that perhaps we<br>should keep this category!<br>Blue box: For Item 21, we notice that category 3 is slightly<br>overfitting (0.9), but category 4 is slightly unpredictably<br>noisy (1.2). We would like to smooth out the misfit across<br>the categories, so combining categories 3 and 4 would<br>probably make the combined fit 1.1.                                                             | Item 24:<br>OUTF<br>MNSQ<br>1.0<br>.9<br>1.0<br>.9<br>1.0    | Item 21:<br>OUTF<br>MNSQ<br>1.1<br>1.0<br>.9<br>1.2<br>1.4 |
| 140. | Look at the category descriptions:<br>Does it make better sense to combine "Don't know" with<br>"Agree" or with "Disagree"? Politicians like to think that<br>"Don't knows" will vote for them when the election<br>comes, but they would be foolish to think that way as they<br>are campaigning for voters to vote for them.<br>I don't know about "Don't Know".<br>One vote for "Missing Data".                                                                                                    | Strongly<br>Disagree<br>Don't kno<br>Agree<br>Strongly       | Disagree<br>Dw<br>agree                                    |
| 141. | We've had a vote for every option! So the safest path is to m<br>According to the original coding of 8= "Don't know", it is li<br>We could easily change agree.txt for that choice:<br>CODES = 1234 ; 8 is not listed, so is treated as miss<br>NEWSCORE = 4321<br>would do it quickly.                                                                                                    | ake "Don't know" into<br>kely that was also NSF<br>ing data. | o missing data.<br>''s choice.                             |

| 142. | <i>This is important:</i> "F <sub>j</sub> = difficulty of <b>observing</b> "<br>F <sub>j</sub> is <b>not</b> the <b>difficulty of category</b> <i>j</i> relative to category <i>j</i> -1. Many published papers contain crucial errors in interpreting their rating-scale findings. A category may be <b>more difficult to perform</b> (so qualitatively higher on the latent variable), <b>but easier to observe</b> (so having a lower F <sub>j</sub> ). Those papers misinterpret F <sub>j</sub> as the substantive "category difficulty" and so mis-report that an easily-observable higher category indicates <i>less</i> of the latent variable than a more-difficult-to-observe lower category.<br><i>Example:</i> This is true of many transitional states. For instance, "0=can't drive a car", "1=learning to drive a car", "2=can drive a car". I can easily observe which of my current friends "can drive" a car and which "can't drive" a car, but I can't recall observing any of those friends "learning to drive a car", but all those that now drive must have gone through that stage. "2=Can drive" is more <i>difficult to perform</i> than "1=Learning to drive". |                                                                                                    |  |
|------|----------------------------------------------------------------------------------------------------|----------------------------------------------------------------------------------------------------|--|
| 143. | <i>Example:</i> We have a latent trait of " <i>people in a building</i> ". At night there are few people in the building. During the day there are many people in the building. But there are crucial occupancy numbers to do with fire and security regulations. So the categories are:                                                                                                    | Building Occupancy Rating Scale<br>0 = 0.99 people in the building<br>1=100<br>2=101-999<br>3=1000<br>4=1001-upwards.                                                                                                    |  |
| 144. | If we count the number of people in the building at 5 minute intervals, then categories 0, 2, and 4 will be much easier to observe than categories 1 and 3. On some days, we may not obtain a rating of 1 or 3, even though the low and high categories for those days are 0 and 4.                                                                                                    | Occupancy Rating Scale (Frequency)<br>0 100<br>1 1<br>2 140<br>3 2<br>4 45                                                                                                    |  |
| 145. | The $\{F_j\}$ will not ascend smoothly with the category numbers.<br>The Rasch-Andrich thresholds will be <i>disordered</i> .                                                                                                    | $F1 \approx \log(\text{frequ}(0)/\text{frequ}(1)) = \log(100/1) = 4.6$<br>$F2 \approx \log(\text{frequ}(1)/\text{frequ}(2)) = \log(1/140) = -4.9$<br>$F3 \approx \log(\text{frequ}(2)/\text{frequ}(3)) = \log(140/2) = 4.2$<br>$F4 \approx \log(\text{frequ}(3)/\text{frequ}(4)) = \log(2/45) = -3.1$ |  |
| 146. | We can force the R-A thresholds to have<br>ascending values (to be ordered) by collapsing<br>categories, 0+1, 2+3, 4                                                                                                    | log(freq(0+1)/freq(2+3)) = log(101/142) = -0.3<br>log(freq(2+3)/frequ(4)) = log(142/45) = 1.1                                                                                                    |  |
| 147. | but Building Managers would complain that the qua<br>Occupancy" are important to them, not the threshold                                                                                                    | litative advances up the rating scale of "Building<br>l-parameter values of our Rasch rating scale!                                                                                                    |  |

| 148. | L. 50% Cumulative Probability Curves: Rasch-Thurstone Thresholds                                                                                                    |                                                                                                    |  |
|------|----------------------------------------------------------------------------------------------------|----------------------------------------------------------------------------------------------------|--|
| 149. | <ul> <li>Winsteps Graph Screen:</li> <li>Click on "Cumulative Probability Curves" to see the location of the Rasch-Thurstone thresholds where the .5 probability line crosses the cumulative probability curves.</li> <li>The red line is the probability of observing "category 1 or below".</li> <li>At each .5 point (T2, T3, T4, T5), a person with a measure corresponding to the green arrow has a 50% chance of being observed in a category below 2 (or 3 or 4 or 5) and a 50% chance of being observed in a category at or above 2 (or 3 or 4 or 5).</li> </ul> | 24. WORKMORE<br>P(1)+<br>P(1)+<br>P(2)+<br>P(2)+<br>P(1)+<br>P(2)+<br>P(2)+<br>P(2)+<br>P(2)+<br>P(2)+<br>P(3)+<br>P(4)+<br>P(3)+<br>P(4)+<br>P(3)+<br>P(4)+<br>P(4)+<br>P(4)+<br>P(4)+<br>P(4)+<br>P(4)+<br>P(4)+<br>P(4)+<br>P(4)+<br>P(4)+<br>P(4)+<br>P(5)+<br>P(4)+<br>P(5)+<br>P(4)+<br>P(5)+<br>P(4)+<br>P(5)+<br>P(4)+<br>P(5)+<br>P(4)+<br>P(5)+<br>P(4)+<br>P(5)+<br>P(4)+<br>P(5)+<br>P(4)+<br>P(5)+<br>P(4)+<br>P(5)+<br>P(4)+<br>P(5)+<br>P(4)+<br>P(5)+<br>P(6)+<br>P(6)+<br>P( |  |
| 150. | <ul> <li>You may find these curves easier to understand if you "flip" them (red arrow)</li> <li>The red line is now the probability of observing "category 2 or above".</li> <li>These answer the question: "What performance level has the person reached on the item?"</li> <li>A person with measure "T2" has a probability of responding "50% in category 1, 50% in category 2 or above".</li> </ul>                                                                                                    | 24. WORKMORE                                                                                                    |  |
| 151. | Let's look at output based on 50% cumulative probabilities<br>(Rasch-Thurstone thresholds).<br>Winsteps menu bar<br>Click on "Specification"<br>Type into the box: idelete=+24<br>This temporarily deletes all items except item 24.                                                                                                    | Qutput Files Batch Help Specification Plots F<br>any Control Specification = Value<br>tory: Specification = Value<br>s<br>idelete = +24<br>- 1 i mi<br>OK and again OK                                                                                                    |  |

| 152. | Winsteps menu bar<br>Click on Output Tables<br>Click on Table 12<br>Scroll down to Table 12.6.<br>The 50% cumulative probability thresholds are shown for<br>Item 24, "WORKMORE". | Rasch-Thurstone Thresholds                                                  |
|------|----------------------------------------------------------------------------------------------------|-----------------------------------------------------------------------------|
|      | At the bottom left is "Strongly disagree". At the top right is "Strongly Agree".                                                                                                  | Table 12.6                                                                  |
|      | Below WORKMORE.2 is "Strongly Disagree". Above .2 are all the other categories.                                                                                                   | 3                                                                           |
|      | Below WORKMORE.3 is "Agree" or "Strongly Disagree".<br>Above .3 are all the other categories.                                                                                     |                                                                             |
|      | Below WORKMORE.4 is "Don't Know", "Agree" or<br>"Strongly Disagree". Above .4 are "Agree" and<br>"Strongly Agree"                                                                 |                                                                             |
|      | The distance between .3 and .4 is so small they are on the same line in the Figure.                                                                                               | -3 WORKHORE . 2                                                             |
|      | Below WORKMORE.5 is "Agree", "Don't Know",<br>"Agree" or "Strongly Disagree". Above .5 is "Strongly<br>Agree"                                                                     | -4 Strongly disagree<br><lass> <frequ<br>EACH '#' IS 216.</frequ<br></lass> |
| 153. | That's the end of the Lesson. Well done!                                                                                                    |                                                                             |

| 1. | Appendix 1. Reliability and Separation Sta                                                                                                    | tistics                                                                                                    |  |
|----|----------------------------------------------------------------------------------------------------|----------------------------------------------------------------------------------------------------|--|
| 2. | "What is the difference between <i>good reliability and bad reliability</i> ?"<br>In both Classical Test Theory (CTT) and Rasch theory, "Reliability" reports the reproducibility of the scores or measures, <i>not</i> their accuracy or quality. In Winsteps there is a "person sample" reliability. This is equivalent to the "test" reliability of CTT. Winsteps also reports an "item" reliability. CTT does not report this. |                                                                                                    |  |
| 3. | Charles Spearman originated the concept of reliability in 1904. In 1910, he defined it to be the ratio we now express as: Reliability = True Variance / Observed Variance. Kuder-Richardson KR-20, Cronbach Alpha, split-halves, etc. are all estimates of this ratio. They are estimates because we can't know the "true" variance, we must infer it in some way.                                                                 |                                                                                                    |  |
| 4. | What happens when we measure with error?                                                                                                    |                                                                                                    |  |
|    | Imagine we have the "true" distribution of the measures. Each is<br>exact. Then we measure them. We can't measure exactly<br>precisely. Our measurements will have measurement error.<br>These are the measurements we observe. What will be the<br>distribution of our observed measures?                                                                                                    | True                                                                                                    |  |
|    | <i>Option 1</i> . The observed distribution will be the same as the true distribution: some measures will be bigger, some smaller. Overall, the measurement errors cancel out.                                                                                                    | Obsvd<br>Same?                                                                                             |  |
|    | <i>Option 2.</i> The observed distribution will be wider than the true distribution. The measurement errors will tend to make the measures spread out.                                                                                                    | Obsvd<br>Wider?                                                                                            |  |
|    | <i>Option 3.</i> The observed distribution will be narrower than the true distribution. The measurement errors will tend to make the measures more central. There will be "regression toward the mean".                                                                                                    | Obsvd<br>Narrower?                                                                                         |  |
|    | Think carefully: Is it Option 1, 2 or 3?                                                                                                    |                                                                                                    |  |
| 5. | <i>Answer:</i> Let's imagine that all the true measures are all exactly the will spread them out. The observed distribution will be wider than true distribution, the observed distribution also widens. So <i>Option</i>                                                                                                    | e same. Then the measurement errors<br>the true distribution. As we widen the<br>2. is the correct answer. |  |
| 6. | Here is the fundamental relationship when measurement errors<br>are independent of the measures themselves (as we usually<br>conceptualize them to be). It is an example of Ronald Fisher's<br>"Analysis of Variance":                                                                                                    | Observed Variance =<br>True Variance + Error Variance                                                      |  |
| 7. | Reliability = True Variance / Observed Variance<br>Reliability = (Observed Variance - Error Variance) / Observed Variance                                                                                                    |                                                                                                    |  |
| 8. | So now let's proceed to compute the Rasch-Measure-based Reliab persons and items                                                                                                    | ility for the current samples of                                                                           |  |

| 9.  | Look at Table 17 (or any person measure or item measure Table).<br>There is a column labeled "Measure". The variance of this column is the "Observed variance". It is the columns standard deviation squared.<br>The column labeled "Model S.E." or "Real S.E." quantifies the error variance for each person or item. In this example, the S.E. for child 32, "Tracie", is 1.30. So her error variance is $1.30^2 = 1.69$ . We can do this for each child.<br>The "error variance" we need for the item Reliability equation is the average of the error variances across all the items.<br>You can do this computation with Excel, if you like, but Winsteps has done it for you!                                                                                                    | ENTRY         BAM         REAL         INFT         OUTFIT         PTMEA         EXACT         WITE           1         1         3.73         1.58         1.95         2510         058.         055.         657.           24         11         14         3.73         1.53         1.1         1.9         -11         -69         85.7         88.8         Mike         M           32         1.9         1.71         1.8         4.61         71.4         48.8         Tract F           7         19         14         2.65         .55         3.6         -1.5         -5.5         51.100.0         89.1         Blaise         M           11         9         14         1.04         1.05         -52         -1.6         1.8         -1.8         88.7         Nold         M           28         9         14         1.04         1.02         1.66         3.9         -1.0         1.3         -6         88.100.0         9.1.1         Manes           17         8         14         .92         1.06         39         -1.0         1.3         -6         89         1.00         1.1         1.1.1         MANES |
|-----|----------------------------------------------------------------------------------------------------|----------------------------------------------------------------------------------------------------|
| 10. | On the Winsteps menu bar,<br>Click on "Diagnosis"<br>Click on "H. Separation Table"                                                                                                    | Skam Liskt       Edit     Output Tables     Output       JUIA     A. hem Polarity       TERR     B. Dripical Item-Category Me       C. C. Glavory Function       D. Dimetaionality Map       E. Item Kenit Table       F. Constant KeyMap       G. Peparation Table                                                                                                    |
| 11. | Let's investigate the second Table of numbers:<br><b>SUMMARY OF 35 MEASURED (EXTREME AND NON-EXTREME)</b><br><b>KIDS</b><br>This Table corresponds to Cronbach-Alpha. Indeed, if<br>Cronbach-Alpha is estimable, its value is below the Table:<br><b>CRONBACH ALPHA (KR-20) KID RAW SCORE RELIABILITY =</b><br>.75<br>This Table summarizes the person distribution. The mean<br>(average) person measure is37 logits. The (observed) Person<br>S.D. is 2.22 logits. So the observed variance = 2.22 <sup>2</sup> = 4.93.<br>The square-root of the average error variance is the RMSE =<br>"root-mean-square-error". There is one RMSE for the "Real SE"<br>= 1.21, and a smaller one for the "Model SE" = 1.05. The "true"<br>RMSE is somewhere between. So the "model" error variance<br>1.05 <sup>2</sup> = 1.10.<br>In the Table, "Adj. SD" means "Adjusted for Error" standard<br>deviation, which is generally called the "True S.D." | SUWWARY OF 35 MEASURED (EXTREME AND NON-EXTREME) KIDS<br>RAW MODEL INFIT OUTFIT<br>SCORE COUNT MEASURE ERROR MUSQ ZSTD MUSQ ZSTD<br>MEAN 6.7 14.037 1.03<br>S.D. 2.4 .0 2.22 .17<br>MAX. 11.0 14.0 3.73 1.85<br>MIN. 0 14.0 -6.62 .82<br>REAL RASE 1.21 ADJ.SD 1.86 SEPARATION 1.55 KID RELIABILITY .70<br>MODEL RMSE 1.05 ADJ.SD 1.96 SEPARATION 1.87 KID RELIABILITY .78<br>S.E. OF KID MEAN = .38<br>************************************                                                                                                    |
| 12. | Here is a useful Table showing how the average, RMSE,<br>standard error, the True S.D., the Observed S.D. and the<br>Reliability relate to each other. It is from the Winsteps Help<br>"Special Topic", "Reliability". This Table is very important to<br>the understanding of the reproducibility (=Reliability) of<br>measures. Please look at                                                                                                    | Error         True         True         Observed<br>Variance         Signal-<br>to-Noise         Separation         Reliability           RMSE         SD         Variance         Variance         rrue SD         = True Variance /<br>Ratio         - Noise         = True SD         = True Variance /<br>Observed Variance           1         0         0         1         0         0         0           1         1         2         1         1         0.5         1         2         4         5         2         2         0.8           1         3         9         10         3         3         0.9         1         4         16         17         4         4         0.94                                                                                                    |

| 13. | Winsteps menu bar<br>Click on Help<br>Click on Contents<br>Click on Special Topics<br>Click on Reliability<br>Read the Reliability topic. Notice particularly that 0.5 is the<br>minimum meaningful reliability, and that 0.8 is the lowest<br>reliability for serious decision-making.                                                                                                    |                                    |                             | Introduction           New         Desch         Search         Former           Internet         Internet         Internet         Internet           Internet         Internet         Internet         Internet           Internet         Internet         Internet         Internet           Internet         Internet         Internet         Internet           Internet         Internet         Internet         Internet           Internet         Internet         Internet         Internet           Internet         Internet         Internet         Internet           Internet         Internet         Internet         Internet           Internet         Internet         Internet         Internet           Internet         Internet         Internet         Internet           Internet         Internet         Internet         Internet           Internet         Internet         Internet         Internet | Construction     Construction     C |                                |                                  |
|-----|----------------------------------------------------------------------------------------------------|------------------------------------|-----------------------------|----------------------------------------------------------------------------------------------------|----------------------------------------------------------------------------------------------------|--------------------------------|----------------------------------|
| 14. | Of course, "High Reliability" does not mean "good quality"! A<br>Reliability coefficient is sample-dependent. A "Test" doesn't<br>have a reliability. All we have is the reliability for this sample on<br>this test for this test administration.<br>Since Reliability coefficients have a ceiling of 1.0, they become<br>insensitive when measurement error is small. As the standard<br>error decreases, the separation increases, but the reliability<br>squeezes toward its maximum value of 1.0. That is why Ben<br>Wright devised the "Separation Coefficient".                                                                                                    |                                    |                             | Separation<br>= True SD<br>/ RMSE<br>0<br>1<br>2<br>3<br>4<br>Sep<br>True "Adju                                                                                                    | Reliability<br>= True Variance /<br>Observed Variance<br>0<br>0.5<br>0.8<br>0.9<br>0.94<br>0.94<br>0aration =<br>sted" S.D. / RMSE                                                                                                    |                                |                                  |
| 15. | True<br>S.D                                                                                                    | Standard<br>Error                  | Separation =<br>True S.D. / | <b>True Variance</b><br>= True S.D. <sup>2</sup>                                                                                                    | Obse<br>= Tr                                                                                                    | rved Variance<br>ue Variance + | Reliability =<br>True Variance / |
|     | 1                                                                                                    | 100.00                             |                             | 1                                                                                                    |                                                                                                    | 10001                          |                                  |
|     | 1                                                                                                    | 1.00                               | .01                         | 1                                                                                                    |                                                                                                    | 2.00                           | 0.00                             |
|     | 1                                                                                                    | 0.50                               | 2                           | 1                                                                                                    |                                                                                                    | 1.25                           | 0.50                             |
|     | 1                                                                                                    | 0.33                               | 3                           | 1                                                                                                    |                                                                                                    | 1.23                           | 0.00                             |
|     | 1                                                                                                    | 0.25                               | 4                           | 1                                                                                                    |                                                                                                    | 1.06                           | 0.94                             |
|     | 1                                                                                                    | 0.20                               | 5                           | 1                                                                                                    |                                                                                                    | 1.04                           | 0.96                             |
|     | 1                                                                                                    | 0.17                               | 6                           | 1                                                                                                    |                                                                                                    | 1.03                           | 0.97                             |
|     | 1                                                                                                    | 0.14                               | 7                           | 1                                                                                                    |                                                                                                    | 1.02                           | 0.98                             |
|     | 1                                                                                                    | 0.12                               | 8                           | 1                                                                                                    |                                                                                                    | 1.01                           | 0.98                             |
|     | 1                                                                                                    | 0.11                               | 9                           | 1                                                                                                    |                                                                                                    | 1.01                           | 0.99                             |
|     | 1                                                                                                    | 0.10                               | 10                          | 1                                                                                                    |                                                                                                    | 1.01                           | 0.99                             |
|     | Notice l<br>its maxi                                                                                                    | now, as the stan<br>mum value of 1 | dard error decrease         | es, the separation                                                                                                    | increas                                                                                                    | es, but the reliab             | ility squeezes toward            |
| 16. | The Person Reliability reports how reproducible is the person<br>measure order of this sample of persons for this set of items<br>So how can we increase the "Test" Reliability? For Winsteps,<br>this is how can we increase the "person sample" reliability?Increasing person sample size of<br>not increase person reliability<br>unless the extra persons have<br>wider ability range.1. Increase the observed standard deviation by testing a wider<br>ability rangeIncrease the person measurement precision so that we<br>decrease the average person S.E we do this most effectively by<br>increasing the number of items on the Test.Increase of this person sample size of<br>not increase person sample size of<br>not increase person reliability<br>unless the extra persons have<br>wider ability range. |                                    |                             | erson sample size will<br>e person reliability<br>xtra persons have a<br>ability range.                                                                                                    |                                                                                                    |                                |                                  |

| 17. | In Rasch situations, we also have an item reliability. This reports <i>how reproducible is the item difficulty order for this set of items for this sample persons.</i><br>Since we don't usually want to change the set of items, the solution to low item reliability is a bigger person sample.                                                                                                    | If the item reliability is low,<br>you need a bigger sample!                                                                                                    |  |
|-----|----------------------------------------------------------------------------------------------------|----------------------------------------------------------------------------------------------------|--|
| 18. | Here is the picture from http://www.rasch.org/rmt/rmt94n.htm<br>showing how a reliability of 0.8 really works.<br>The upper green line shows the conceptual "normal" distribution<br>of a sample with standard deviation of "2", as if we could<br>measure each person perfectly precisely without any<br>measurement error.<br>Now let's measure a sub-sample of persons, all of whose "true"<br>measures are at -1.5. We would expect them to be spread out in a<br>bell-shaped distribution whose standard deviation is the standard<br>error of measurement. Let's say that the S.E. is 1. This is the<br>left-hand lower curve.<br>Now let's do the same thing for a sub-sample of persons, all of<br>whose "true" measures are at +1.5. This is the right-hand lower<br>curve. | 0.35<br>0.3<br>0.25<br>0.2<br>0.15<br>0.15<br>0.1<br>0.15<br>0.1<br>0.15<br>0.1<br>0.05<br>0.6<br>-5<br>-4<br>-3<br>-2<br>-1<br>0<br>1<br>2<br>3<br>4<br>5<br>6<br>Later Variable |  |
| 19. | In the Figure above, notice what happens when we add the two lower curves. Their sum approximates the top<br>The entire true person distribution can be explained by two "true" levels of performance, a high performance and a low performance, measured with error.<br>So what is the reliability here?<br>Reliability = True Variance / (True Variance + Error Variance)<br>= True S.D. <sup>2</sup> / (True S.D. <sup>2</sup> + S.E. <sup>2</sup> ) = $2^2$ / ( $2^2$ + $1^2$ ) = 0.8<br>So a reliability of 0.8 is necessary for to reliably distinguish between higher performers and low performers.<br>Or perhaps high-medium-low, if the decisions are regarding the extreme tails of the observed distribution.                                                            |                                                                                                    |  |
| 20. | <ul> <li><i>Reliability rules-of-thumb:</i></li> <li>1. If the Item Reliability is less than 0.8, you need a bigger sample.</li> <li>2. If the Person Reliability is less than 0.8, you need more items in your test.</li> <li>3. Use "Real Reliability" (worst case) when doing exploratory analyses, "Model Reliability" (best case) when your analysis is as good as it can be.</li> <li>4. Use "Non-Extreme Reliability" when doing exploratory analysis, use "Extreme+Non-Extreme Reliability" when reporting.</li> <li>5. High item reliability does <i>not</i> compensate for low person reliability.</li> </ul>                                                                                                    |                                                                                                    |  |

| 1. | Appendix 2. Computing INFIT and OUTFIT "ZSTD" Fit Statistics                                                                                                    |                                                                                                    |  |
|----|----------------------------------------------------------------------------------------------------|----------------------------------------------------------------------------------------------------|--|
| 2. | Mean-square statistics indicate the size of the misfit, but<br>statisticians are usually more concerned with the<br>improbability of the misfit, its "significance".<br>So corresponding to each mean-square there is a ZSTD<br>statistic showing the probability of the mean-square as a<br>unit-normal deviate (again, see Lesson 1 Appendix 7 if<br>you don't know about these).<br>The ZSTD is the probability associated with the null<br>hypothesis: "These data fit the Rasch model". In<br>conventional statistics, when p<.05, i.e., ZSTD is more<br>extreme than $\pm 1.96$ , then there is "statistical<br>significance", and the null hypothesis is rejected. | ZSTD = "the probability of a mean-square,<br>standardized like a z-statistic, which has a<br>N(0,1) distribution"<br>Wilson-Hilferty transformation:<br>$q^2 = 2/d.f.,$<br>where d.f. $\approx$ MnSq divisor<br>ZSTD = (MnSq <sup>1/3</sup> - 1)(3/q) + (q/3)                                                                                                    |  |
| 3. | ZSTD means "Standardized like a Z-score", i.e., as a<br>unit-normal deviate. So we are looking for values of 2 or<br>more to indicate statistically significant model misfit.                                                                                                    | INFIT OUTFIT<br>IMNSQ ZSTD<br>4.08 2.5 6.07 2.2                                                                                                    |  |
| 4. | The relationship between significance (ZSTD) and size<br>(MnSq) is controlled by the degrees of freedom (d.f.).<br>See the plot in Winsteps Help "Misfit Diagnosis" or<br><u>http://www.winsteps.com/winman/diagnosingmisfit.htm</u><br>We can see that if the d.f. (x-axis) are too small (less<br>than 30) even huge misfit is statistically insignificant,<br>but if the d.f. are too large (greater than 300), then<br>substantively trivial misfit is statistically significant.<br>Notice that mean-squares greater than 1, noisy underfit,<br>are reported with positive ZSTD, but mean-squares less<br>than 1, muted overfit, are reported with negative ZSTD.    | $\int_{-1}^{3} \int_{-2}^{2} \int_{-1}^{2} \int_{-1}^{2} \int_{-1}^{1} \int_{-1}^{1$ |  |
| 5. | When sample sizes become huge, then all misfit<br>becomes statistically significant (red boxes). Here the<br>sample sizes are in the thousands. Even the<br>substantively trivial mean-square of 1.12 is reported as<br>statistically significant.                                                                                                    | +                                                                                                    |  |